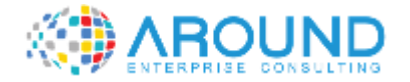

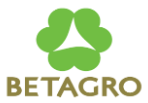

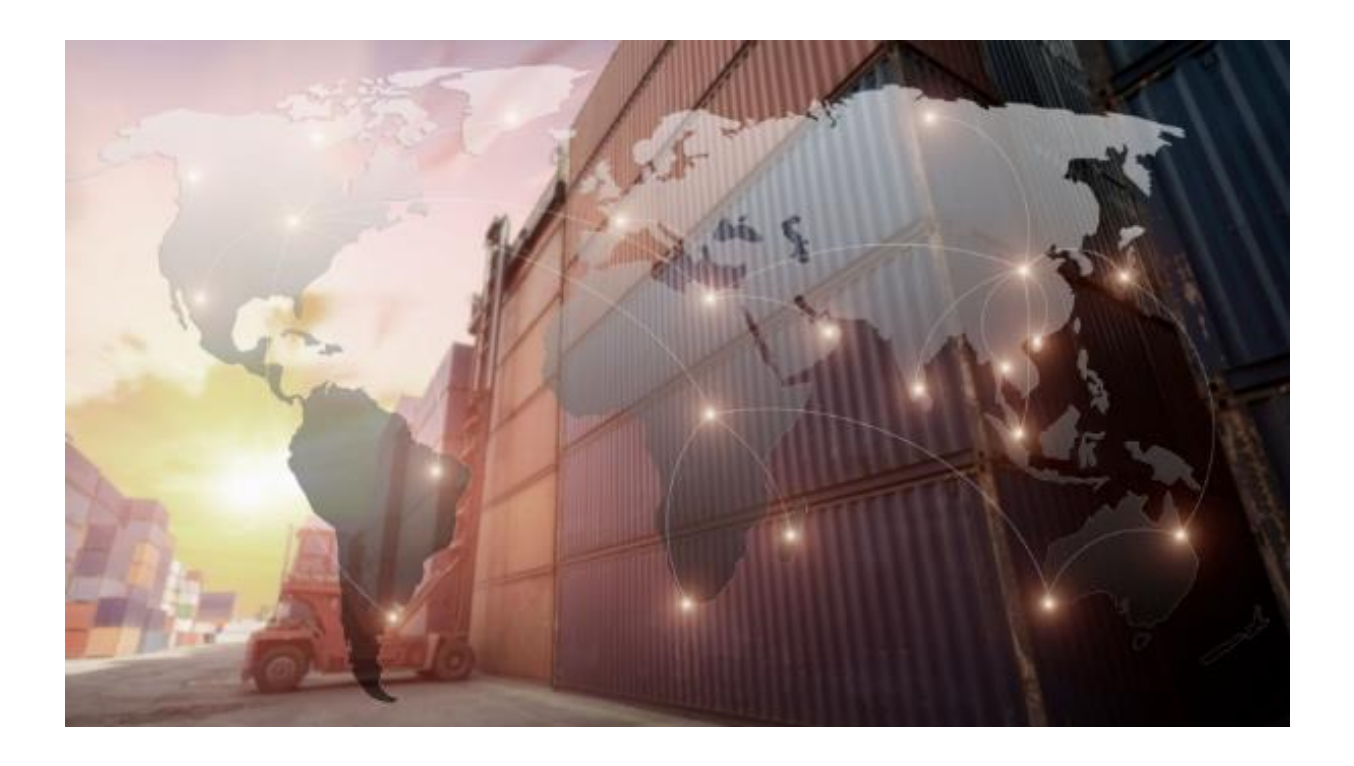

#### **Key User Training Document**

**SD110** Price Master

16 / 12 / 2021

Version: 1.0

Author: Seksit Sinitwarakul

#### **Course Overview**

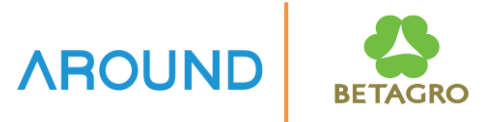

| Course Code | <b>Course Description</b> | Duration<br>(hour/ class) |
|-------------|---------------------------|---------------------------|
| SD110       | Price Master              | 3                         |
|             |                           |                           |
|             |                           |                           |
|             |                           |                           |

## **Course Information**

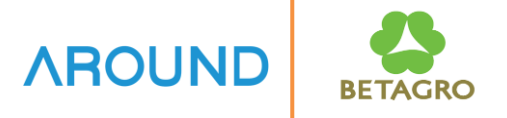

| Course ID            | SD110                                                                                                    |
|----------------------|----------------------------------------------------------------------------------------------------|
| Course Description   | Price Master                                                                                                    |
| Course Duration      | 3 hr.                                                                                                    |
| Course Pre-requisite | SAP Overview                                                                                                    |
| Course Objective     | <ol> <li>To understand the concept of Price Master Data including<br/>key fields and its subsequent processes.</li> <li>To understand how to create/change/display Price Master in<br/>the system.</li> <li>To understand the concept of Shipment Cost Master Data<br/>including key fields and its subsequent processes.</li> <li>To understand how to create/change/display Shipment Cost<br/>Master in the system.</li> </ol> |

## **Course Information**

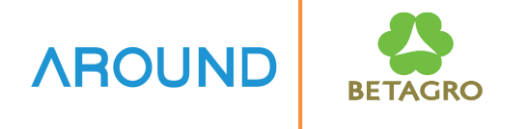

| Table of Content | Price Master Data Concept                                      |
|------------------|----------------------------------------------------------------|
|                  | Create/Change/Display Price Master                             |
|                  | Price Master Report                                            |
|                  | Shipment Cost Master Data Concept                              |
|                  | Create/Change/Display Shipment Cost Master                     |
|                  | Shipment Cost Master Report                                    |
| Output           | 1. Better understanding of Price Master Data Concept in SAP    |
|                  | S/4 HANA                                                       |
|                  | 2. Be able to create/change/display Price Master in the system |
|                  | 3. Better understanding of Shipment Cost Master Data Concept   |
|                  | in SAP S/4 HANA                                                |
|                  | 4. Be able to create/change/display Shipment Cost Master in    |
|                  | the system                                                     |

## **Course Outline**

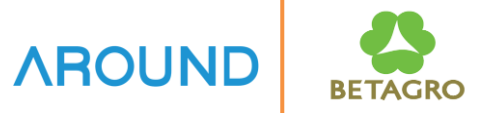

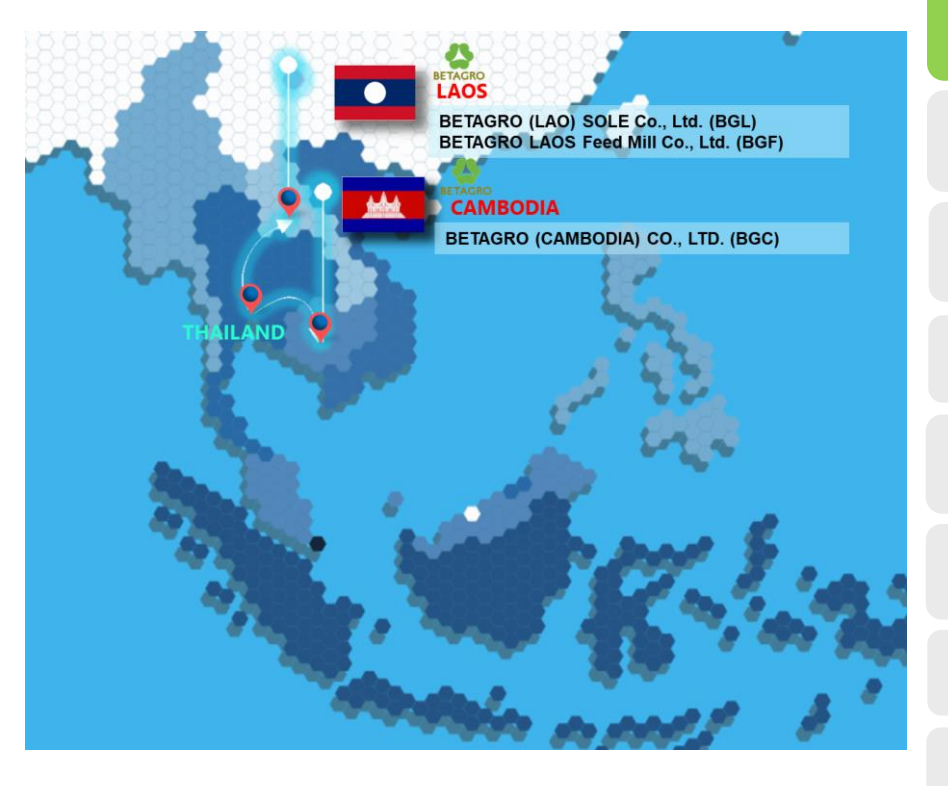

#### **Price Master Overview**

- Process Overview
- Key Data Structure
- Maintain Price Master

**Shipment Cost Overview** 

- Process Overview
- Maintain Shipment Cost Master

Q&A

#### **Price Master Overview**

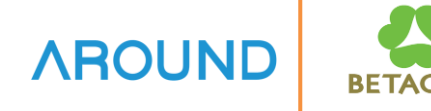

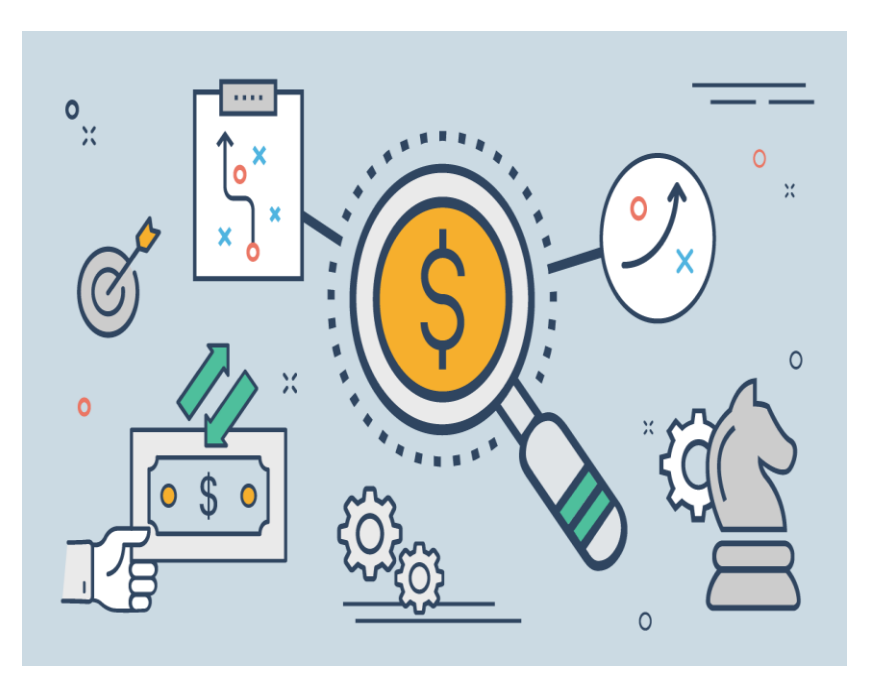

#### **Pricing Condition**

The term **Pricing** is used broadly to describe the calculation of prices (for external use by customers or vendors) and costs (for internal purposes, such as cost accounting).

**Conditions** represent a set of circumstances that apply when a price is calculated.

For example, a particular customer orders a certain quantity of a particular product on a certain day. The variable factors here - the customer, the product, the order quantity, the date - determine the final price the customer gets.

The information about each of these factors can be stored in the system as master data. This master data is stored in the form of **condition records**.

#### **Price Master Overview**

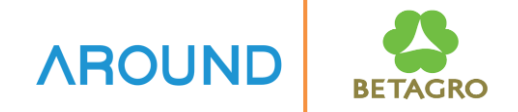

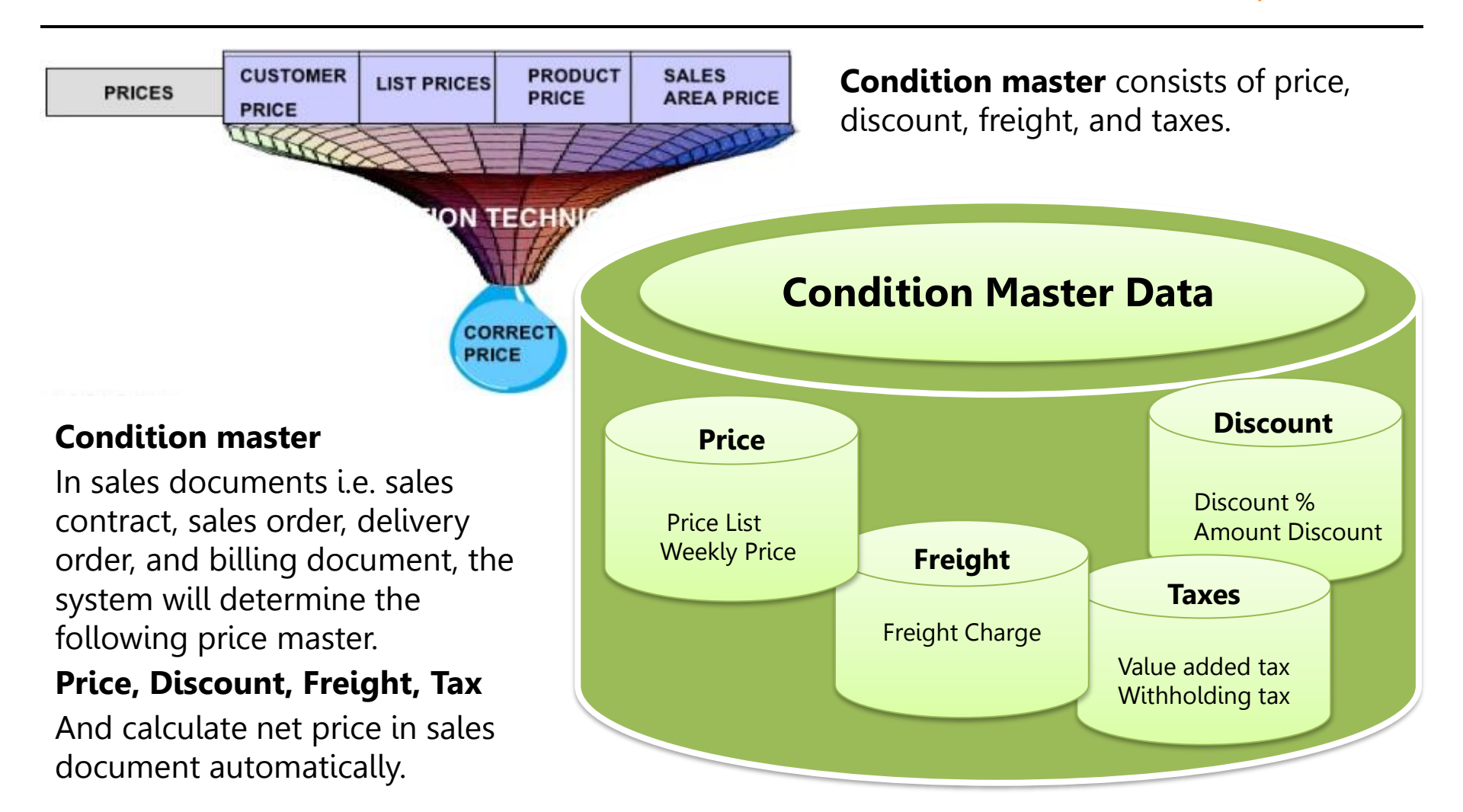

#### **Price Master Overview**

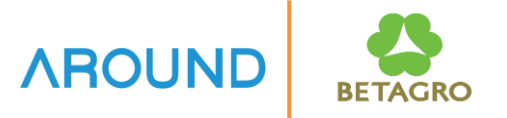

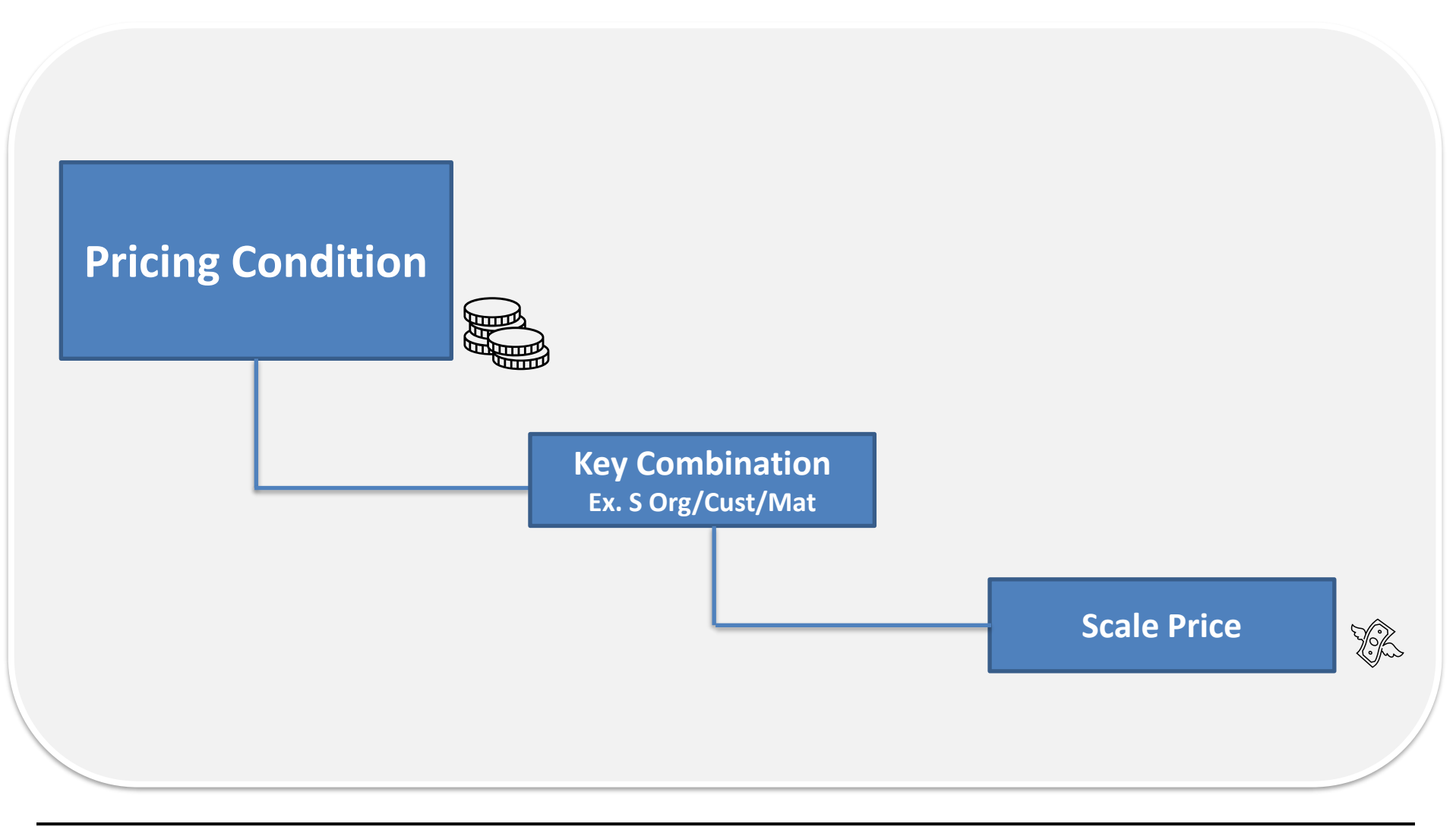

## **Course Outline**

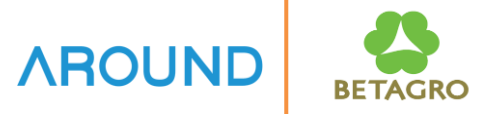

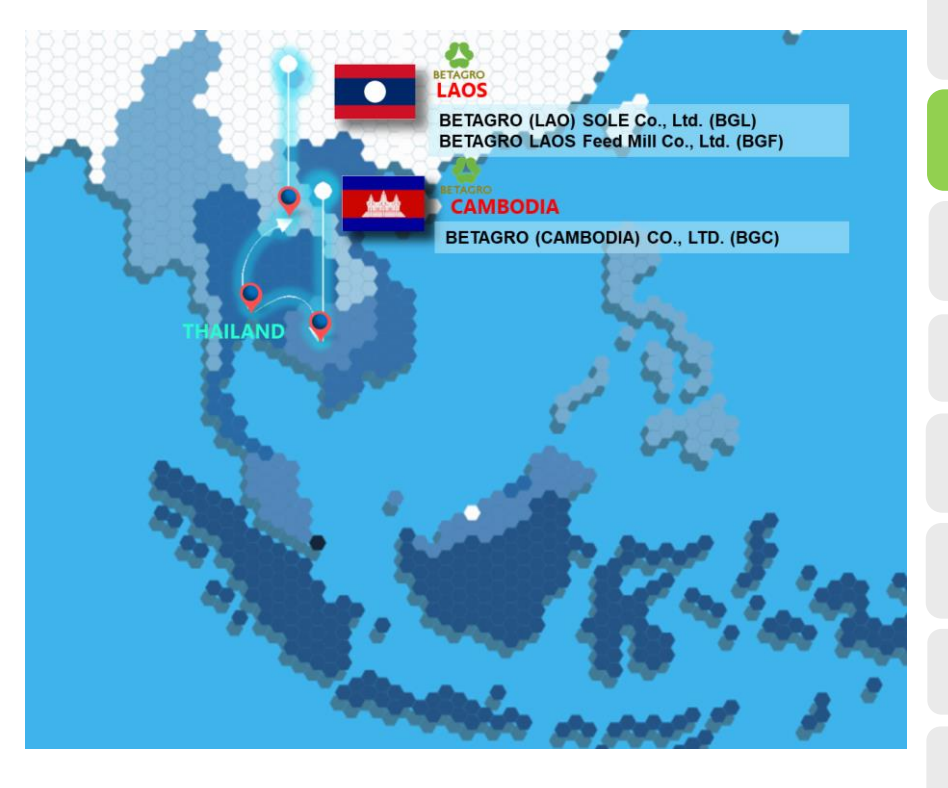

#### **Price Master Overview**

- Process Overview
- Key Data Structure
- Maintain Price Master

**Shipment Cost Overview** 

- Process Overview
- Maintain Shipment Cost Master

Q&A

#### **Price Master Maintenance Process**

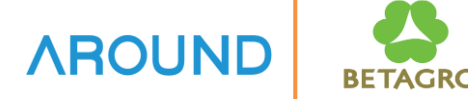

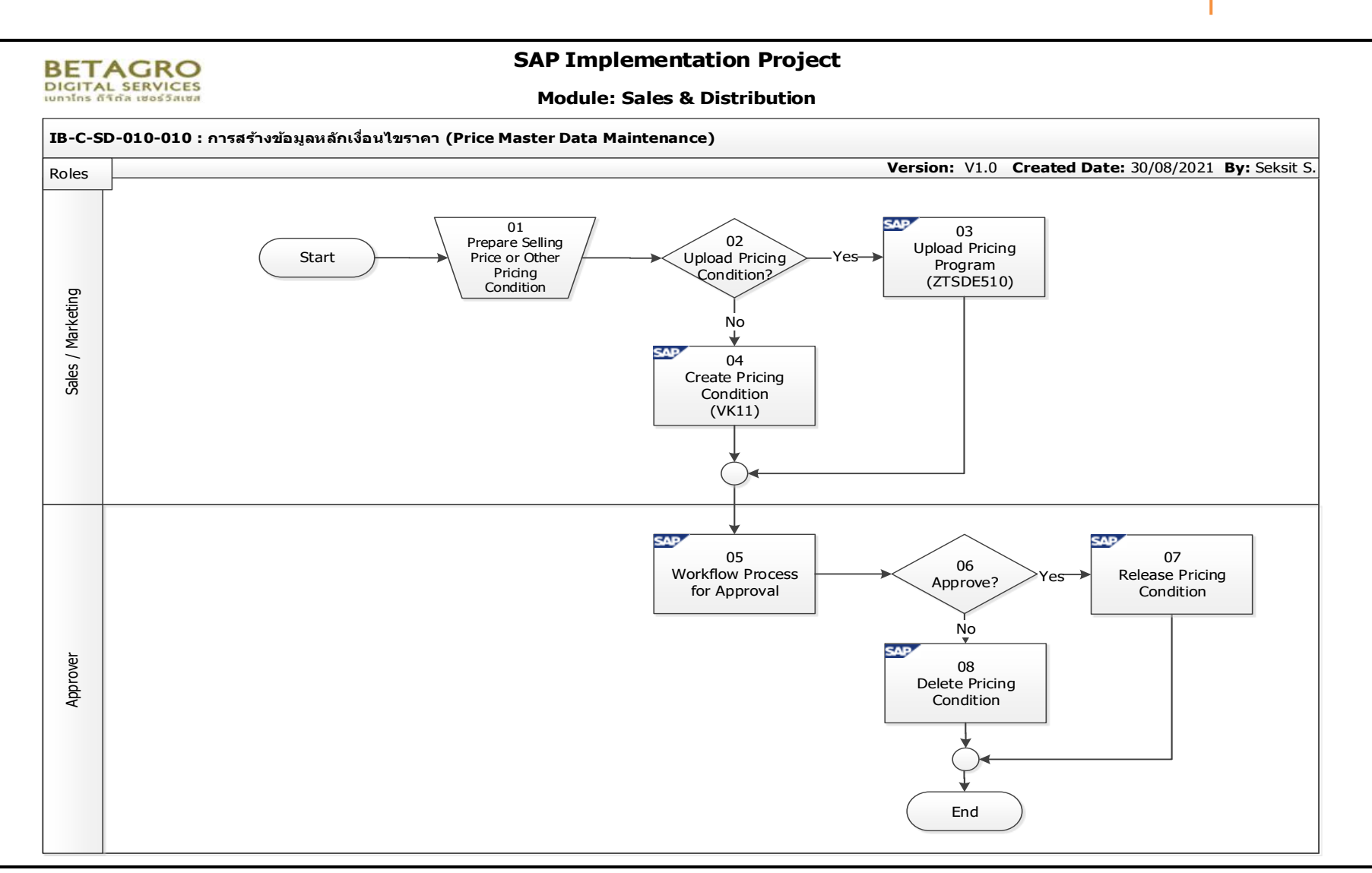

## **Course Outline**

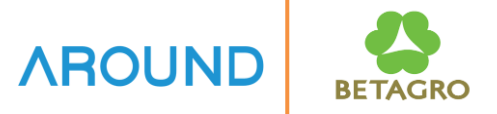

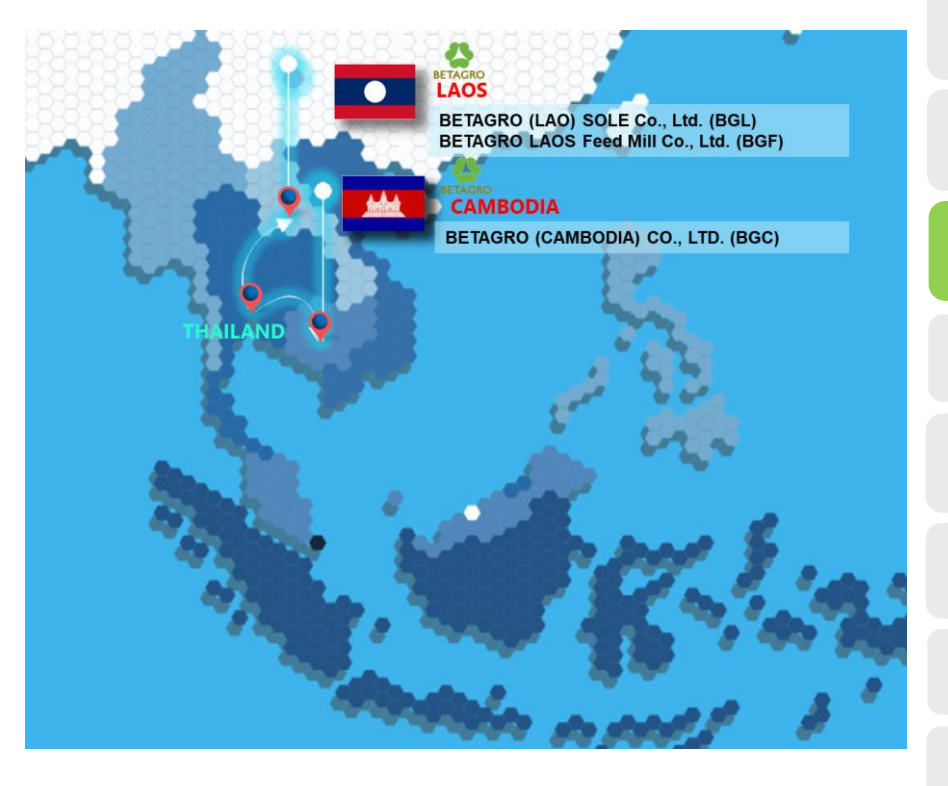

#### **Price Master Overview**

- Process Overview
- Key Data Structure
- Maintain Price Master

#### **Shipment Cost Overview**

- Process Overview
- Maintain Shipment Cost Master

Q&A

Introduction to Price Master Data – Condition Master Data

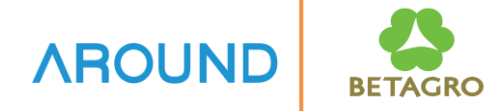

#### **Pricing Condition Master Condition Master Data** Price Discount □ Freight Discount Price **Discount %** Price List **Discount Amount** ราคาประกาศ Freight Taxes Freight Charge Value added tax Withholding tax

Introduction to Price Master Data – Condition Type

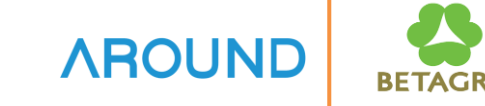

| Condition<br>Type | Description                 | Key Combination                                                                                                    |
|-------------------|-----------------------------|----------------------------------------------------------------------------------------------------|
| ZP03              | Price List (Inc VAT)        | <ul> <li>845:Sales Off./Plant/Customer/Material/Mat.Pr.Grp</li> <li>824:Sales Grp/Price list/Material/Mat.Pr.Grp</li> <li>846:Sales off./Plant/Material/Mat.Pr.Grp</li> <li>844:Sales Off./Material/Mat.Pr.Grp</li> <li>842:Sales Off./Plant/Customer/Material</li> <li>826:Sales Grp/Customer/Material</li> <li>827:Sales Grp/Price list/Material</li> <li>843:Sales Off./Plant/Material</li> <li>837:Sales Off./Material</li> </ul> |
| ZP05              | Price List Weight (Inc.VAT) | <ul> <li>845:Sales Off./Plant/Customer/Material/Mat.Pr.Grp</li> <li>824:Sales Grp/Price list/Material/Mat.Pr.Grp</li> <li>846:Sales off./Plant/Material/Mat.Pr.Grp</li> <li>844:Sales Off./Plant/Customer/Material</li> <li>826:Sales Grp/Customer/Material</li> <li>827:Sales Grp/Price list/Material</li> <li>843:Sales Off./Plant/Material</li> <li>837:Sales Off./Material</li> </ul>                                             |

Introduction to Price Master Data – Condition Type (Cont.)

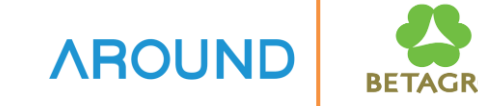

| Condition<br>Type | Description                                        | Key Combination                                                                                                    |
|-------------------|----------------------------------------------------|----------------------------------------------------------------------------------------------------|
| ZP04              | Export Price - Order Date<br>(Exc VAT)             | 850:Sales org./SalesOff/Ship-To/Incoterms/Ship.type/Material 847:Sales org./Sales off./Customer/Incoterms/Material                                                                               |
| ZP06              | Export Price (Weight) - Order<br>Date<br>(Exc VAT) | 850:Sales org./SalesOff/Ship-To/Incoterms/Ship.type/Material 847:Sales org./Sales off./Customer/Incoterms/Material                                                                               |
| ZP09              | Export Price - Invoice Date<br>(Exc VAT)           | 850:Sales org./SalesOff/Ship-To/Incoterms/Ship.type/Material     847:Sales org./Sales off./Customer/Incoterms/Material                                                                           |
| ZP07              | Affiliated Sales Price<br>(Inc VAT)                | <ul> <li>846:Sales off./Plant/Material/Mat.Pr.Grp</li> <li>843:Sales Off./Plant/Material</li> <li>852:Sales org./Distr. Chl/Material/Mat.Pr.Grp</li> <li>Material with release status</li> </ul> |
| ZP08              | Affiliated Sales Price (Weight)<br>(Inc VAT)       | <ul> <li>846:Sales off./Plant/Material/Mat.Pr.Grp</li> <li>843:Sales Off./Plant/Material</li> <li>852:Sales org./Distr. Chl/Material/Mat.Pr.Grp</li> <li>Material with release status</li> </ul> |

Introduction to Price Master Data – Condition Type (Cont.)

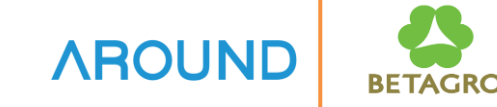

| Condition<br>Type | Description       | Key Combination                                                                                                    |
|-------------------|-------------------|----------------------------------------------------------------------------------------------------|
| ZPF2              | Feed Weekly Price | <ul> <li>Customer/material with release status</li> <li>809:Sales District/Material</li> <li>804:Cust.Group/Material</li> <li>Material with release status</li> </ul>                                               |
| ZPF3              | Feed WP Mark up 1 | <ul> <li>809:Sales District/Material</li> <li>859:Sales District/PH1/PH2/PH3/Sales unit</li> <li>808:Sales District/PH1/PH2/Sales Unit</li> </ul>                                                                   |
| ZPF4              | Feed WP Mark up 2 | Customer/material with release status<br>857:Customer/PH1/PH2/PH3/Sales unit<br>801:Customer/PH1/PH2/Sales Unit                                                                                                    |
| ZPF5              | Feed WP Mark up 3 | <ul> <li>853:Sales org./Distr. Chl/Customer/Ship-To/Material</li> <li>860:SalesOrg./DistrChl/Customer/Ship-To/PH1/PH2/PH3/SalesUni</li> <li>854:Sales org./Distr.Chl/Customer/Ship-To/PH1/PH2/Sales unit</li> </ul> |

Introduction to Price Master Data – Condition Type (Cont.)

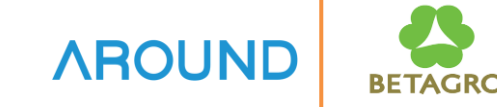

| Condition<br>Type | Description         | Key Combination                                                                                                    |
|-------------------|---------------------|----------------------------------------------------------------------------------------------------|
| ZPR1              | Non Feed Price List | <ul> <li>807:Customer/Material/Sales Unit</li> <li>Customer/material with release status</li> <li>810:Cust.Group/Material/Sales Unit</li> <li>861:Sales District/Cust.Group/Material</li> <li>804:Cust.Group/Material</li> <li>813:Plant/Material</li> <li>812:Shp.Cond./Material</li> <li>814:Material/Sales Unit</li> <li>Material with release status</li> </ul> |

## **Course Outline**

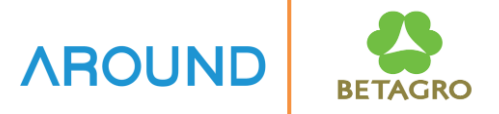

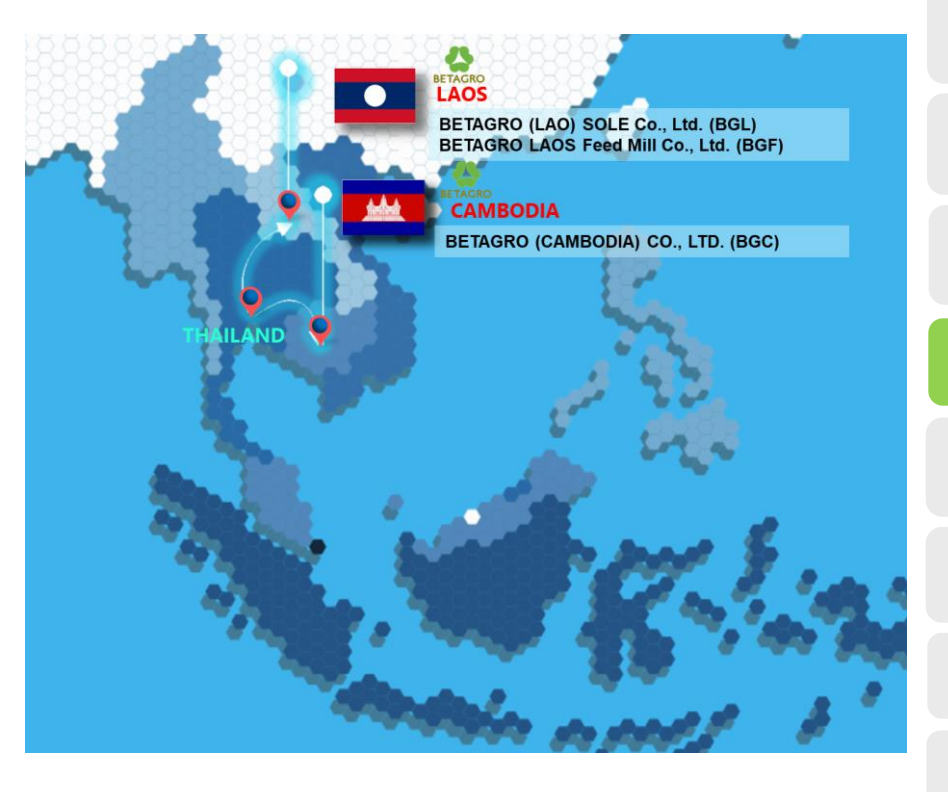

#### **Price Master Overview**

- Process Overview
- Key Data Structure
- Maintain Price Master

#### **Shipment Cost Overview**

- Process Overview
- Maintain Shipment Cost Master

Q&A

## **Maintain Price Master**

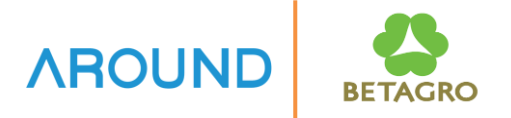

The transaction code for Pricing Condition Master are as follows:

T-Code: **VK11** Create Pricing Conditions Master Data

T-Code: **VK12** Change Pricing Conditions Master Data

T-Code: **VK13** Display Pricing Conditions Master Data

T-Code: **VK14** Create Pricing Conditions Master Data with reference to existing data

T-Code: **V/LD** Pricing Conditions Master Data Report

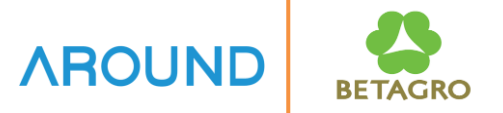

## **Create Pricing Condition**

VK11 - Create Pricing Conditions Master Data

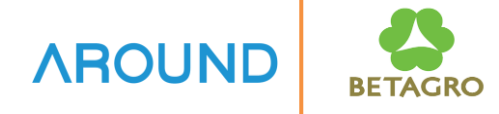

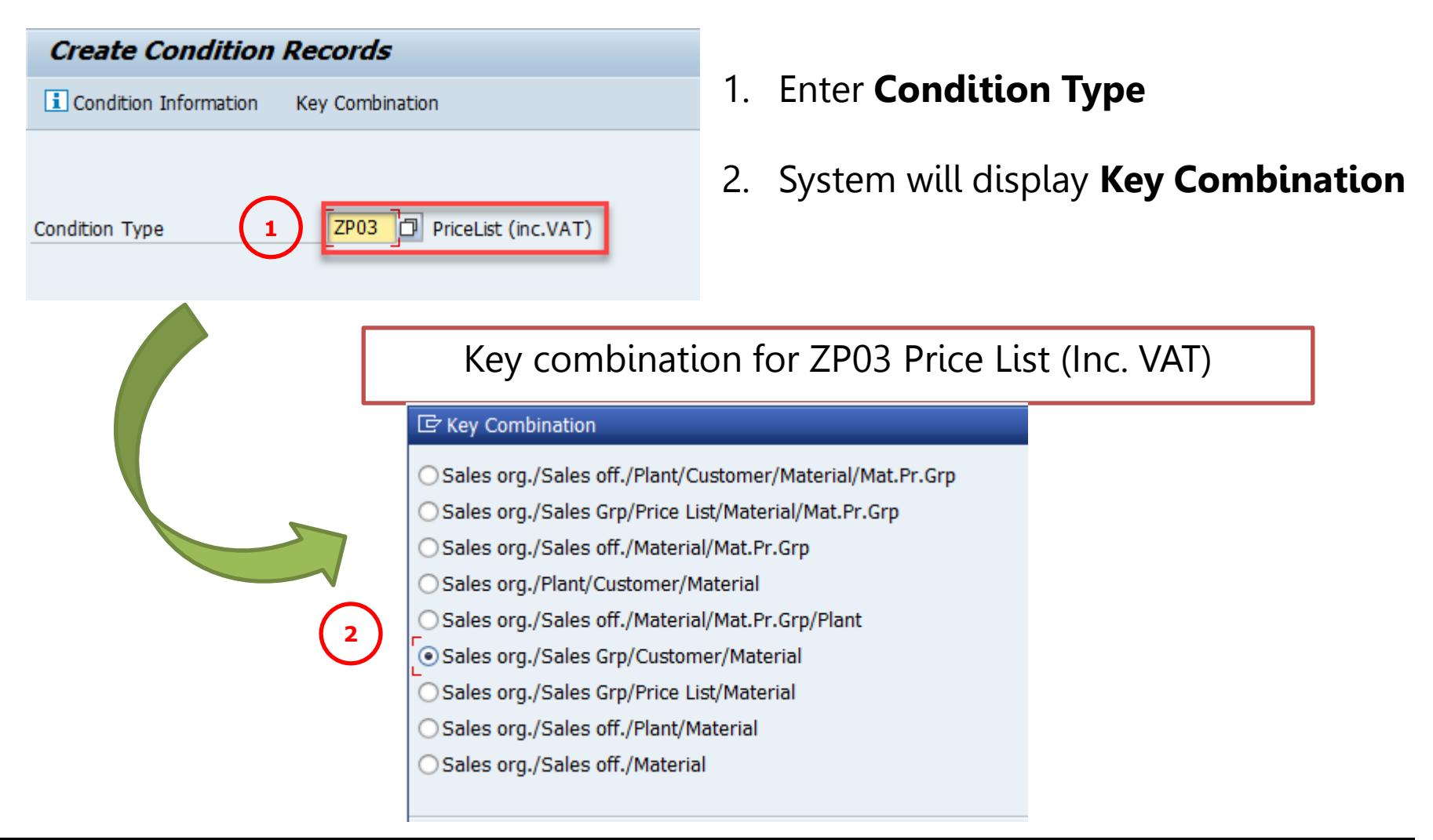

VK11 - Create Pricing Conditions Master Data

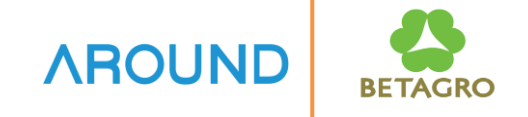

- 3. Select Key Combination
- 4. Enter data for selected key combination, price, currency, unit, valid from-to
- 5. Press Save 🔚 to save data

| Create PriceList (inc.VAT) Condition (Z | Create PriceList (inc.VAT) Condition (ZP03) : Fast Entry |          |            |           |              |            |  |
|-----------------------------------------|----------------------------------------------------------|----------|------------|-----------|--------------|------------|--|
| a 🤮 🕲 i 🖍 🖻 🌞 i 🗓 🖫 🖋 🏂 i 🧟 i 📬         | a 9 1 🖥   🖬 📾 🌞   11 🖫 🖉 🏂   🕿   🖆                       |          |            |           |              |            |  |
| Sales Group 999<br>Customer 100016303   | Common<br>การบันไทย สุวรรณภูมิ <b>3</b>                  |          |            |           |              |            |  |
| Sales Grp/Customer/Material             |                                                          |          |            |           |              |            |  |
| Material                                | S. Description                                           | P Amount | Unit p     | oer UoM C | S Valid From | Valid to   |  |
| K00000001                               | CPD FG (test)                                            |          | 255.00 THB | 1 KG C    | 06.11.2017   | 31.12.9999 |  |
|                                         |                                                          |          |            |           |              |            |  |
| <b>∀</b> (4)                            |                                                          |          |            |           |              |            |  |
|                                         |                                                          |          |            |           |              |            |  |
|                                         |                                                          |          |            |           |              |            |  |
|                                         |                                                          |          |            |           |              |            |  |
|                                         |                                                          |          |            |           |              |            |  |
|                                         |                                                          |          |            |           |              |            |  |
|                                         |                                                          |          |            |           |              |            |  |
| R                                       |                                                          |          |            |           |              |            |  |

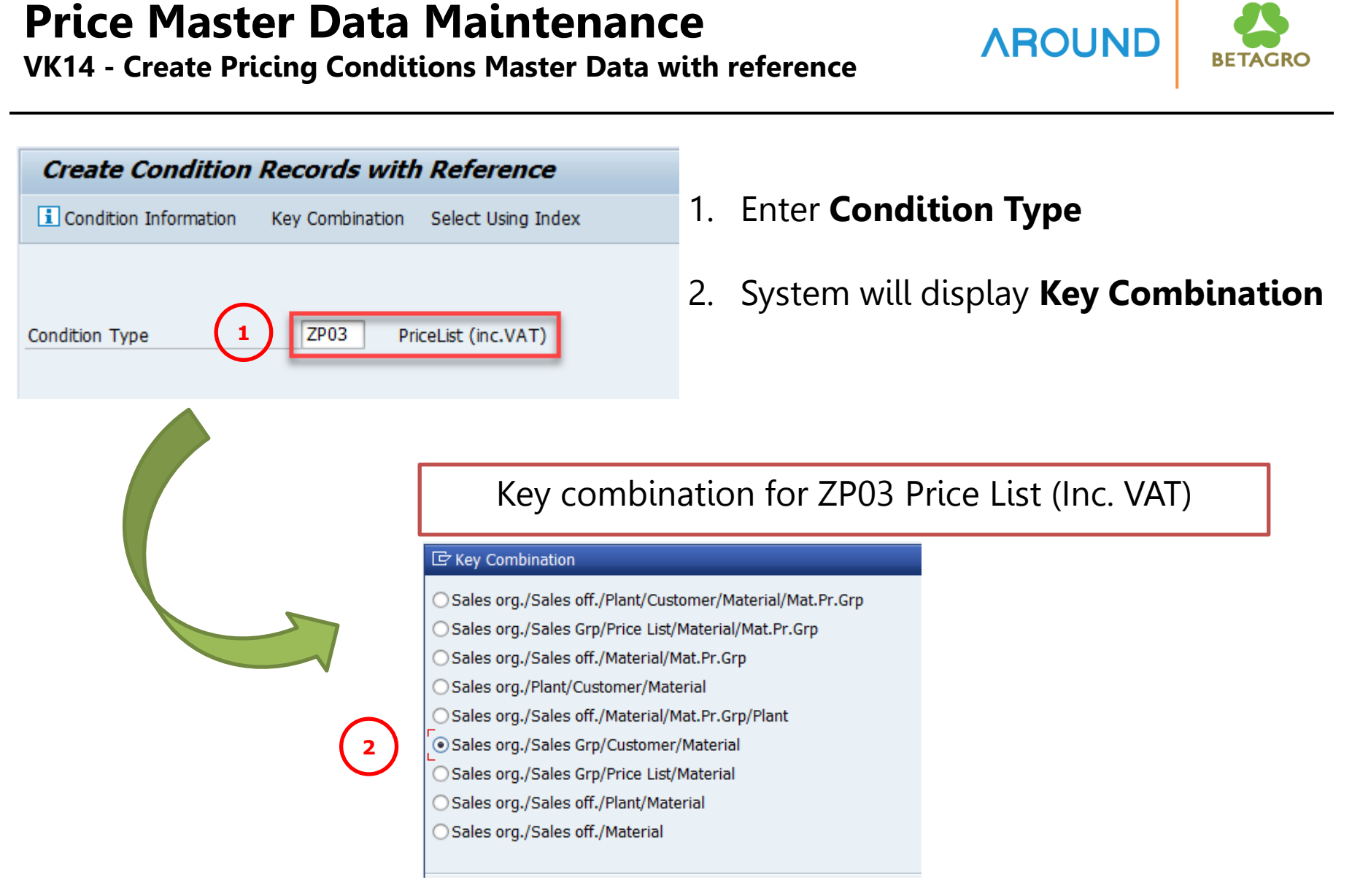

VK14 - Create Pricing Conditions Master Data with reference

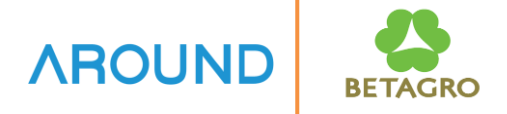

#### 3. Select Key Combination which contains existing data

| Create PriceList (inc.V (ZP03) with | h Reference: Select | ction                |
|-------------------------------------|---------------------|----------------------|
| 🚱 🚸 📴 ፤ Condition Info              | 3                   | 3                    |
| Sales Group                         | 999                 | Common               |
| Customer                            | 100016303           | การบินไทย สุวรรณภูมิ |
| Material                            | K00000001           | to 📑                 |
| Release status                      |                     | to 📄 📑               |
| Valid On                            | 06.11.2017          |                      |
| Keep end of validity period         |                     |                      |

VK14 - Create Pricing Conditions Master Data with reference

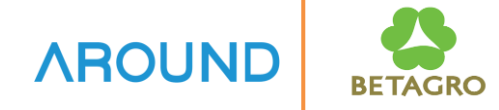

#### 4. Update price, currency, unit, valid from-to

| Create PriceList (inc.VAT) Condition (ZP03) : Fast Entry |                                                                                                    |    |                       |          |        |      |        |     |   |              |            |
|----------------------------------------------------------|----------------------------------------------------------------------------------------------------|----|-----------------------|----------|--------|------|--------|-----|---|--------------|------------|
| 8                                                        | 9 1 1 1 1 1 1 1 1 1 1 1 1 1 1 1 1 1 1 1                                                                  |    |                       |          |        |      |        |     |   |              |            |
|                                                          | Sales Group         999         Common           Customer         100016303         การบินไทย สุวรรณภูมิ |    |                       |          |        |      |        |     |   |              |            |
| S                                                        | ales Grp/Customer/Material                                                                               |    |                       |          |        |      |        |     |   |              |            |
|                                                          | Material                                                                                                 | S. | Description           | P        | Amount | Unit | per Uo | и с | s | . Valid From | Valid to   |
|                                                          | K00000001                                                                                                |    | CPD FG (test)         |          | 180.00 | тнв  | 1 KG   | С   |   | 06.11.2017   | 30.11.2017 |
|                                                          | K00000002                                                                                                |    | Marinated meat (test) |          | 190.00 | тнв  | 1 KG   | С   | _ | 06.11.2017   | 30.11.2017 |
|                                                          | R                                                                                                    |    |                       |          |        |      |        |     |   |              |            |
|                                                          | R                                                                                                    |    |                       | 4        |        |      |        |     |   |              |            |
|                                                          | R                                                                                                    |    |                       | <u> </u> |        |      |        |     |   |              |            |
|                                                          | R                                                                                                    |    |                       |          |        |      |        |     |   |              |            |
|                                                          | R                                                                                                    |    |                       |          |        |      |        |     |   |              |            |

VK14 - Create Pricing Conditions Master Data with reference

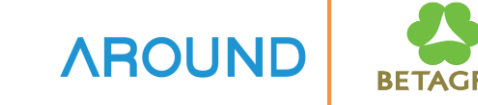

#### 5. and 6. for mass change of valid from-to date

| Create PriceList (inc.VAT) Condition (ZP03) : Fast Entry  |                       |                          |                               |            |  |  |
|-----------------------------------------------------------|-----------------------|--------------------------|-------------------------------|------------|--|--|
| a 🤐 🔯   🔚 📾 🌞   🗓 📸 🕼 😼   🖆                               |                       |                          |                               |            |  |  |
| Sales Group999CommonCustomer100016303การบันไทย สุวรรณภูมิ |                       |                          |                               |            |  |  |
| Sales Grp/Customer/Material                               |                       |                          |                               |            |  |  |
| Material S                                                | . Description         | P Amount Unit            | per UoM C S Valid From        | Valid to   |  |  |
| K00000001                                                 | CPD FG (TEST)         | 180.00 THB               | 1 KG C 06.11.2017             | 30.11.2017 |  |  |
| К00000002                                                 | MARINATED MEAT (TEST) | 190.00 THB               | 1 KG C 06.11.2017             | 30.11.2017 |  |  |
|                                                           |                       | ট New Validity Period fo | or Selected Condition Records | X          |  |  |
|                                                           |                       |                          |                               |            |  |  |
|                                                           |                       | Valid From 06.11.        | .2017                         | _          |  |  |
|                                                           |                       | Valid to 30.11.          | .2017                         | _          |  |  |
|                                                           |                       |                          |                               | _          |  |  |
|                                                           |                       |                          |                               |            |  |  |
|                                                           |                       |                          | <u> </u>                      | Copy Date  |  |  |
|                                                           |                       |                          |                               |            |  |  |
|                                                           |                       |                          |                               |            |  |  |
|                                                           |                       |                          |                               |            |  |  |
|                                                           |                       |                          |                               |            |  |  |
|                                                           |                       |                          |                               |            |  |  |
|                                                           |                       |                          |                               |            |  |  |
|                                                           |                       |                          |                               |            |  |  |
|                                                           |                       |                          |                               |            |  |  |
|                                                           | Rule                  | 2 / 2                    |                               |            |  |  |

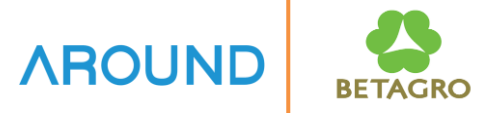

# **Change Pricing Condition**

VK12 - Change Pricing Conditions Master Data

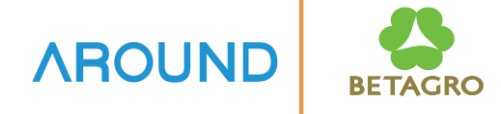

| Change Condition Records                                                                                                    |                                               |
|----------------------------------------------------------------------------------------------------|-----------------------------------------------|
| Condition Information Key Combination Select Using Index                                                                                                    | 1. Enter <b>Condition Type</b>                |
| Condition Type                                                                                                    | 2. System will display <b>Key Combination</b> |
| (2)<br><b>Key combination</b><br><b>Sales org./Sales off./Plant/Cu<br/>Sales org./Sales off./Materia<br/>Sales org./Sales off./Materia<br/>Sales org./Sales off./Materia<br/>Sales org./Sales off./Plant/M<br/>Sales org./Sales off./Plant/M<br/>Sales org./Sales off./Plant/M</b> | nation for ZP03 Price List (Inc. VAT)         |

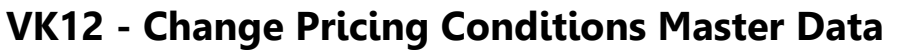

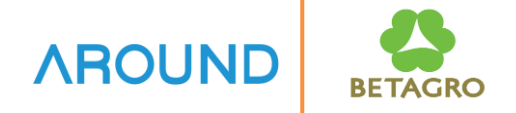

| 🔾 Sales Grp/Price list/Material/Mat.Pr.Grp (ขายปศสัตว์) |   |
|---------------------------------------------------------|---|
| 🔾 Sales Grp/Plant/Price list/Material (ขายหน้าโรง)      |   |
| <ul> <li>Sales Grp/Customer/Material</li> </ul>         | - |
| Sales Grp/Price list/Material                           | - |

#### Change PriceList (inc.V (ZP03): Selection

| 100016303 |                      |    |
|-----------|----------------------|----|
| 100010000 | การบันไทย สุวรรณภูมิ |    |
| K00000001 | to                   |    |
|           | to                   |    |
|           | K00000001            | to |

VK12 - Change Pricing Conditions Master Data

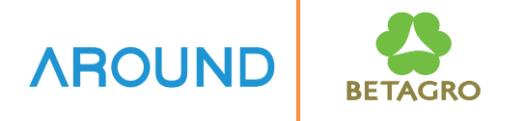

3. Change/update price, valid from-to date, then, press save button to save data

| Ø  | 🖉 🚺 🐨 🔛 🗠 😪 l 🖨 🖞 🖄 1 🎝 🗘 💭 🐷 l 😨 🖳                                                                                                    |    |               |  |   |            |      |     |      |   |   |            |            |
|----|----------------------------------------------------------------------------------------------------|----|---------------|--|---|------------|------|-----|------|---|---|------------|------------|
| C  | Change PriceList (inc.VAT) Condition (ZP03) : Overview                                                                                         |    |               |  |   |            |      |     |      |   |   |            |            |
| 8  | a 😫 📓   ኬ 🗟 🏪   🗓 🖫 🔏 🧏   🕿   🖆                                                                                                    |    |               |  |   |            |      |     |      |   |   |            |            |
|    | Sales Group         999         Common           Customer         100016303         การบินไทย สุวรรณภูมิ           Valid On         06.11.2017 |    |               |  |   |            |      |     |      |   |   |            |            |
| Sa | les Grp/Customer/Materia                                                                                                    | I  |               |  |   |            |      |     |      |   |   |            |            |
|    | Material                                                                                                    | s. | Description   |  | P | Amount     | Unit | per | UoM  | C | S | Valid From | Valid to   |
|    | K00000001                                                                                                    |    | CPD FG (test) |  |   | 255.00     | тнв  |     | 1 KG | С |   | 06.11.2017 | 31.12.9999 |
|    | <u>ч</u>                                                                                                    |    |               |  |   |            |      |     |      |   |   |            |            |
|    | <u>ч</u>                                                                                                    |    |               |  |   | $\bigcirc$ |      |     |      |   |   |            |            |
|    | <u>ч</u>                                                                                                    |    |               |  |   | 3          |      |     |      |   |   |            |            |
|    | <u>ч</u>                                                                                                    |    |               |  |   |            |      |     |      |   |   |            |            |
|    | ч<br>Ч                                                                                                    |    |               |  |   |            |      |     |      |   |   |            |            |
|    | Y                                                                                                    |    |               |  |   |            |      |     |      |   |   |            |            |

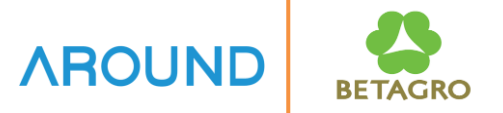

# **Delete Pricing Condition**

VK12 - Delete Pricing Conditions Master Data

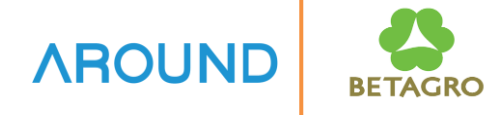

|                                           | 2. System will display <b>Key Combination</b>                                                                                                    |
|-------------------------------------------|----------------------------------------------------------------------------------------------------|
| Condition Type 1 ZP03 PriceList (inc.VAT) |                                                                                                    |
| 2                                         | ation for ZP03 Price List (Inc. VAT)<br>ustomer/Material/Mat.Pr.Grp<br>st/Material/Mat.Pr.Grp<br>aterial<br>I/Mat.Pr.Grp/Plant<br>er/Material<br>aterial |

VK12 - Delete Pricing Conditions Master Data

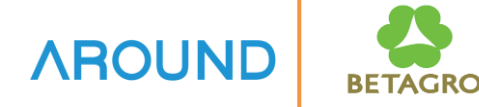

| 🖙 Key Combination                              |                                         |                      |
|------------------------------------------------|-----------------------------------------|----------------------|
| ○ Sales org./Sales off./Plant/Customer/M       | laterial/Mat.Pr.Grp                     |                      |
| ○ Sales org./Sales Grp/Price List/Materia      | l/Mat.Pr.Grp                            |                      |
| ○ Sales org./Sales off./Material/Mat.Pr.G      | rp                                      |                      |
| ○ Sales org./Plant/Customer/Material           |                                         |                      |
| ○ Sales org./Sales off./Material/Mat.Pr.G      | rp/Plant                                |                      |
| Sales org./Sales Grp/Customer/Materia          | al                                      |                      |
| ⊂<br>○ Sales org./Sales Grp/Price List/Materia | l i i i i i i i i i i i i i i i i i i i |                      |
| ○ Sales org./Sales off./Plant/Material         |                                         |                      |
| Change PriceList (inc.V (ZP03)                 | ): Selection                            |                      |
| 🚱 🚸 🛅 Condition Info                           |                                         |                      |
| Sales Group                                    | 999                                     | Common               |
| Customer                                       | 100016303                               | การบินไทย สุวรรณภูมิ |
| Material                                       | K00000001                               | to 💽                 |
| Release status                                 |                                         | to 📄                 |
|                                                |                                         |                      |
| Valid On                                       | 06.11.2017                              |                      |

VK12 - Delete Pricing Conditions Master Data

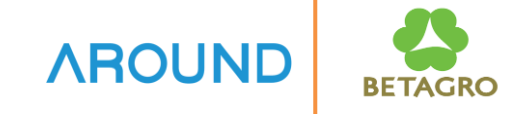

3. Select record to delete and press 🗟 , system will display message

| Deletion indicator for cond                                                                    | lition record has         | been | n set  |      |     |      |   |              |                        |         |  |  |  |
|------------------------------------------------------------------------------------------------|---------------------------|------|--------|------|-----|------|---|--------------|------------------------|---------|--|--|--|
|                                                                                                |                           |      |        |      |     |      |   |              |                        |         |  |  |  |
| Change PriceList (inc.VAT) Condition (ZP                                                       | 03) : Overview            |      |        |      |     |      |   |              |                        |         |  |  |  |
| a 🤮 🗃 i 🖍 📾 🌞 i 🖪 🖫 🔏 i 🔏 i 🛣 i                                                                |                           |      |        |      |     |      |   |              |                        |         |  |  |  |
| Sales Group     999     Cor       Customer     100016303     nns       Valid On     06.11.2017 | nmon<br>บันไทย สุวรรณภูมิ |      |        |      |     |      |   |              |                        |         |  |  |  |
| Sales Grp/Customer/Material                                                                    |                           |      |        |      |     |      |   |              |                        |         |  |  |  |
| Material Concorner                                                                             | S. Description            | P A  | 150.00 | Unit | per | 1 KG | C | 5 Valid From | Valid to<br>31.12.0000 | D S S I |  |  |  |
|                                                                                                |                           |      | 150.00 |      |     | 1 KG | C | 00.11.2017   | 51.12.5555             |         |  |  |  |
|                                                                                                |                           |      |        |      |     |      |   |              |                        |         |  |  |  |
|                                                                                                |                           |      |        |      |     |      |   |              |                        |         |  |  |  |
|                                                                                                |                           |      |        |      |     |      |   |              |                        |         |  |  |  |
|                                                                                                |                           |      |        |      | _   |      |   |              |                        |         |  |  |  |
| K                                                                                              |                           |      |        |      |     |      |   |              |                        |         |  |  |  |
| R                                                                                              |                           |      |        |      |     |      |   |              |                        |         |  |  |  |
|                                                                                                |                           |      |        |      |     |      |   |              |                        |         |  |  |  |
|                                                                                                |                           |      |        |      |     |      |   |              |                        |         |  |  |  |
|                                                                                                |                           |      |        |      |     |      |   |              |                        |         |  |  |  |
|                                                                                                |                           |      |        |      |     |      |   |              |                        |         |  |  |  |
|                                                                                                |                           |      |        |      |     |      |   |              |                        |         |  |  |  |
|                                                                                                |                           |      |        |      |     |      |   |              |                        |         |  |  |  |
|                                                                                                |                           |      |        |      |     |      |   |              |                        |         |  |  |  |
| _ ⊴ (3)                                                                                        |                           |      |        |      |     |      |   |              |                        |         |  |  |  |
|                                                                                                |                           |      |        |      |     |      |   |              |                        |         |  |  |  |
|                                                                                                |                           |      |        |      |     |      |   |              |                        |         |  |  |  |
| Deletion indicator for condition record has been set                                           |                           |      |        |      |     |      |   |              |                        |         |  |  |  |

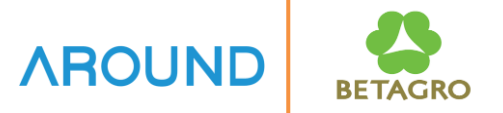

# **Display Pricing Condition**

VK13 - Display Pricing Conditions Master Data

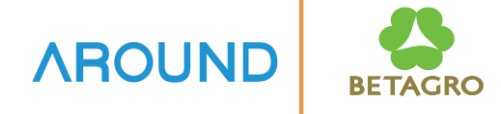

| Display Condition Records                                                                                                    |                                                                                                    |
|----------------------------------------------------------------------------------------------------|----------------------------------------------------------------------------------------------------|
| Condition Information Key Combination Select Using Index                                                                                                    | 1. Enter <b>Condition Type</b>                                                                                         |
| Condition Type 1 ZP03 PriceList (inc.VAT)                                                                                                    | 2. System will display <b>Key Combination</b>                                                                          |
| (2)<br><b>Key combination</b><br>Sales org./Sales off./Plant/O<br>Sales org./Sales off./Materia<br>Sales org./Sales off./Materia<br>Sales org./Sales off./Materia<br>Sales org./Sales off./Plant/N<br>Sales org./Sales off./Plant/N<br>Sales org./Sales off./Plant/N<br>Sales org./Sales off./Plant/N<br>Sales org./Sales off./Plant/N<br>Sales org./Sales off./Plant/N | Customer/Material/Mat.Pr.Grp<br>al/Mat.Pr.Grp<br>Material<br>al/Mat.Pr.Grp/Plant<br>ner/Material<br>ist/Material<br>al |

VK13 - Display Pricing Conditions Master Data

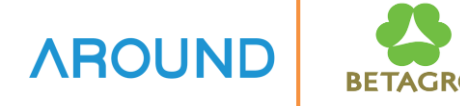

#### E Key Combination

O Sales org./Sales off./Plant/Customer/Material/Mat.Pr.Grp

Sales org./Sales Grp/Price List/Material/Mat.Pr.Grp

○ Sales org./Sales off./Material/Mat.Pr.Grp

O Sales org./Plant/Customer/Material

○ Sales org./Sales off./Material/Mat.Pr.Grp/Plant

Sales org./Sales Grp/Customer/Material

○ Sales org./Sales Grp/Price List/Material

O Sales org./Sales off./Plant/Material

Sales org./Sales off./Material

#### Display PriceList (inc.V (ZP03): Selection

🚯 🚸 嶞 🚺 Condition Info

| Sales Group    | 999        |        |  |
|----------------|------------|--------|--|
| Customer       | 100016303  |        |  |
| Material       | K00000001  | to 🔁   |  |
| Release status |            | to 📄 📄 |  |
|                | 10 11 2017 |        |  |
| Valid On       | 10.11.2017 |        |  |
| Valid On       | 10.11.2017 |        |  |

#### VK13 - Display Pricing Conditions Master Data

|                                                                                                    | ·                         |          |        |     |     |     |            |            |     | _ |     | _    |          |
|----------------------------------------------------------------------------------------------------|---------------------------|----------|--------|-----|-----|-----|------------|------------|-----|---|-----|------|----------|
| Display PriceList (Inc.VAT) (2P03) : Overv                                                                                                    | lew                       |          |        |     |     |     |            |            |     |   |     |      |          |
| 29 19   🐚 🖻 🇰 I 🗓 🔁 🚀 🏂   🙇                                                                                                    |                           |          |        |     |     |     |            |            |     |   |     |      |          |
| Sales Group         999         Com           Customer         100016303         nnsi           Valid On         10.11.2017         100016303 | าmon<br>บินไทย สุวรรณภูมิ |          |        |     |     |     |            |            |     |   |     |      |          |
| Sales Grp/Customer/Material                                                                                                    |                           |          |        |     |     |     |            |            |     |   |     |      |          |
| Material                                                                                                    | S. Description            | P Amount | Unit   | per | UoM | C S | Valid From | Valid to   | D S | S | T E | Payt | Fi       |
| K00000001                                                                                                    | CPD FG (test)             | 180.     | 00 THB | 1   | KG  | С   | 06.11.2017 | 31.12.9999 |     |   |     |      | -        |
|                                                                                                    |                           |          |        |     |     |     |            |            |     |   |     |      | <b>•</b> |
|                                                                                                    |                           |          |        |     |     |     |            |            |     |   |     |      |          |
|                                                                                                    |                           |          |        |     |     |     |            |            |     |   |     |      |          |
|                                                                                                    |                           |          |        |     |     |     |            |            |     |   |     |      |          |
|                                                                                                    |                           |          |        |     |     |     |            |            |     |   |     |      |          |
|                                                                                                    |                           |          |        |     |     |     |            |            |     |   |     |      |          |
|                                                                                                    |                           |          |        |     |     |     |            |            |     |   |     |      |          |
|                                                                                                    |                           |          |        |     |     |     |            |            |     |   |     |      |          |
|                                                                                                    |                           |          |        |     |     |     |            |            |     |   |     |      |          |
|                                                                                                    |                           |          |        |     |     |     |            |            |     |   |     |      |          |
|                                                                                                    |                           |          |        |     |     |     |            |            |     |   |     |      |          |
|                                                                                                    |                           |          |        |     |     |     |            |            |     |   |     |      |          |
|                                                                                                    |                           |          |        |     |     |     |            |            |     |   |     |      |          |
|                                                                                                    |                           |          |        |     |     |     |            |            |     |   |     |      |          |
|                                                                                                    |                           |          |        |     |     |     |            |            |     |   |     |      | -        |
|                                                                                                    |                           |          |        |     |     |     |            |            |     |   |     |      | *        |
|                                                                                                    | (M) (K)                   | 7 Le T   | 1 / 1  |     |     |     |            |            |     |   |     |      |          |

AROUNE

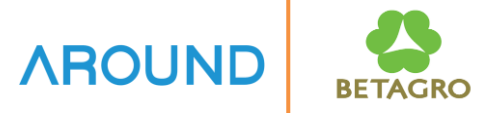

# **Pricing Condition Report**

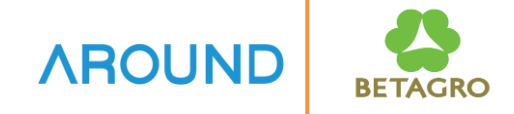

**V/LD - Pricing Condition Report** 

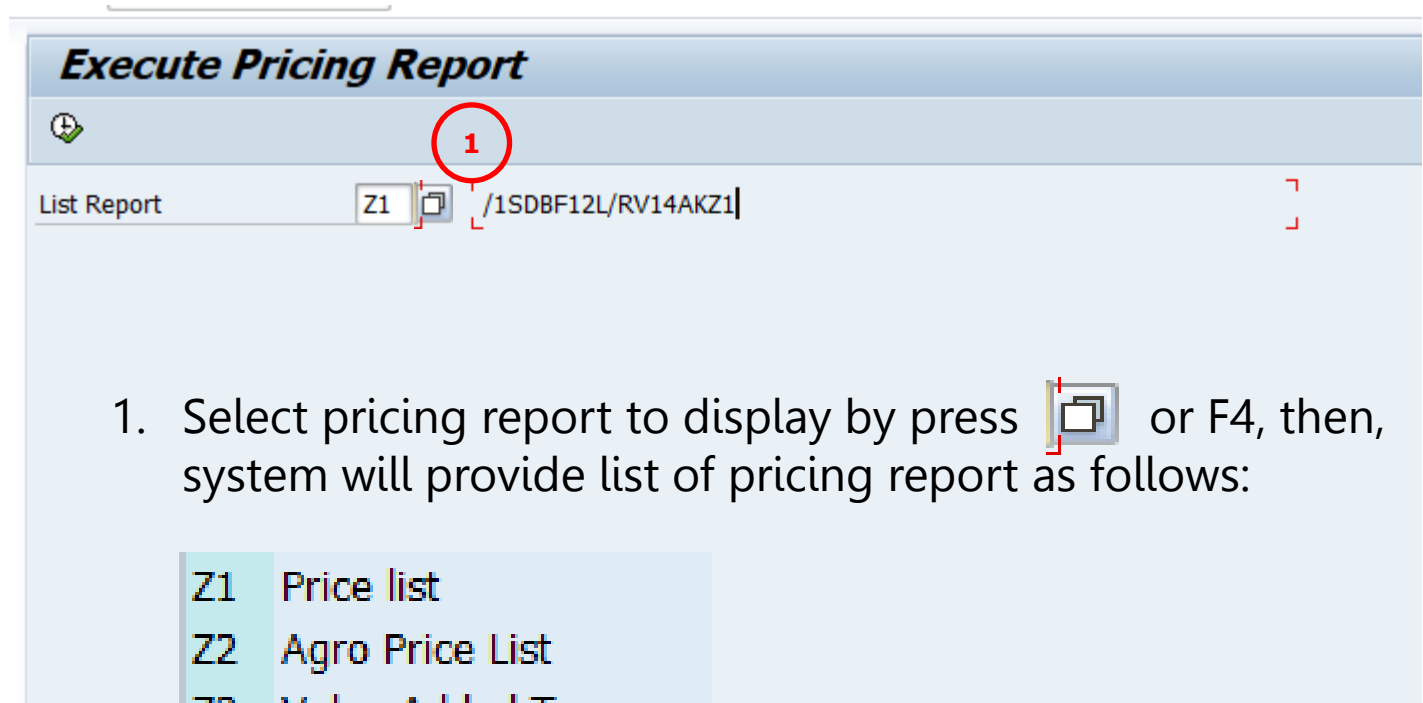

Z3 Value Added Tax

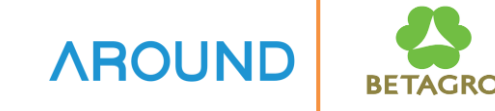

**V/LD - Pricing Condition Report** 

| Price list                                                                                                    |           |                                                                                                    |
|----------------------------------------------------------------------------------------------------|-----------|----------------------------------------------------------------------------------------------------|
|                                                                                                    |           |                                                                                                    |
| Sales Organization                                                                                                    | S121      | to       Image: state in the state in the s |
| Validity Period                                                                                                    |           |                                                                                                    |
| Validity range<br>Condition records exceeding interval named above.<br>✓ at start of validity period                   | 1.10.2020 | 2 Enter selection criteria                                                                                                    |
|                                                                                                    |           | i.e.                                                                                                    |
| List Screen                                                                                                    |           | - Sales Organization                                                                                                    |
| <ul> <li>Scale quantity</li> <li>Validity period</li> <li>Additional cond.fields</li> <li>Deleting and then</li> </ul> |           | <ul> <li>Condition type</li> <li>Validity (from to )</li> </ul>                                                                                                    |
|                                                                                                    |           | ,,                                                                                                    |

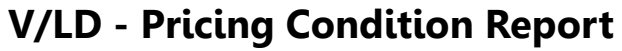

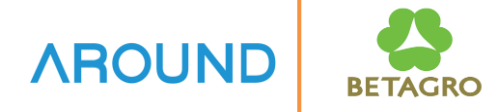

| Pric                   | e list      | •                    |      |      |            |     |        |      |     |     |            |      |         |
|------------------------|-------------|----------------------|------|------|------------|-----|--------|------|-----|-----|------------|------|---------|
| ₩ 4                    | ►H          | D 🖉 &                |      |      |            |     |        |      |     |     |            |      |         |
| Sales Or<br>Distr. Chi | g.<br>annel | S121                 | Fo   | od 8 | k Farm - 1 |     |        |      |     |     |            |      |         |
| Custom                 | ner         |                      |      |      |            |     |        |      |     |     |            |      |         |
| CnTy                   | SGrp        | Material             | ReSt | S    | Scale qty  | UoM | Amount | Unit | per | UoM | Valid From | Vali | d To    |
| 100000                 | )047        | ก้องเกียรติ มีงงาน   |      |      |            |     |        |      |     |     |            |      |         |
| ZP03                   | A10         | H000000531           |      |      |            |     | 55.00  | тнв  | 1   | KG  | 15.09.2020 | 31.1 | 12.2020 |
| ZP03                   | A10         | 1000003589           |      |      |            |     | 45.00  | THB  | 1   | KG  | 15.09.2020 | 14.0 | 08.2021 |
| 100000                 | 051         | ຣີຕີນັນທ໌ ນີຕິຄຸລຄວນ |      |      |            |     |        |      |     |     |            |      |         |
| ZP05                   | A10         | D3233XXN01           |      |      |            |     | 105.00 | тнв  | 1   | KG  | 01.07.2020 | 31.1 | 12.2020 |
| -                      |             |                      |      |      |            |     |        |      |     |     |            |      |         |

## **Course Outline**

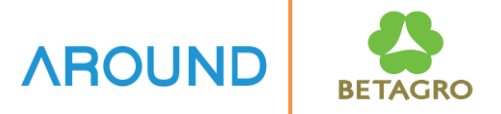

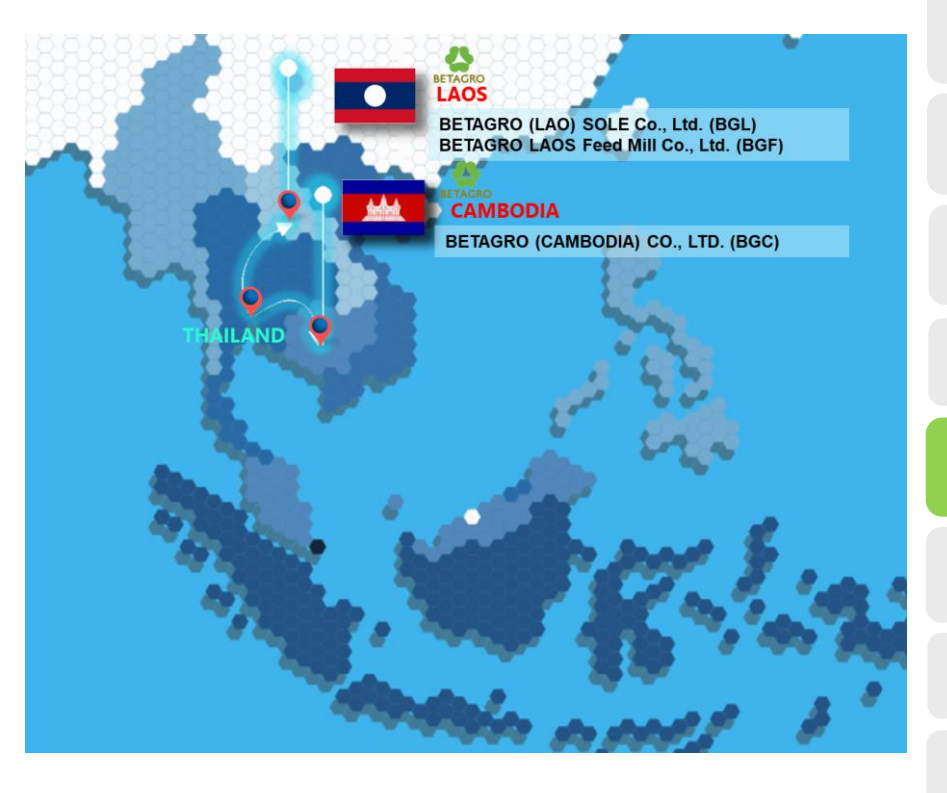

#### **Price Master Overview**

- Process Overview
- Key Data Structure
- Maintain Price Master

#### **Shipment Cost Overview**

- Process Overview
- Maintain Shipment Cost Master

Q&A

## **Shipment Cost Master Overview**

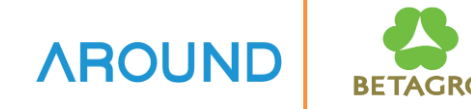

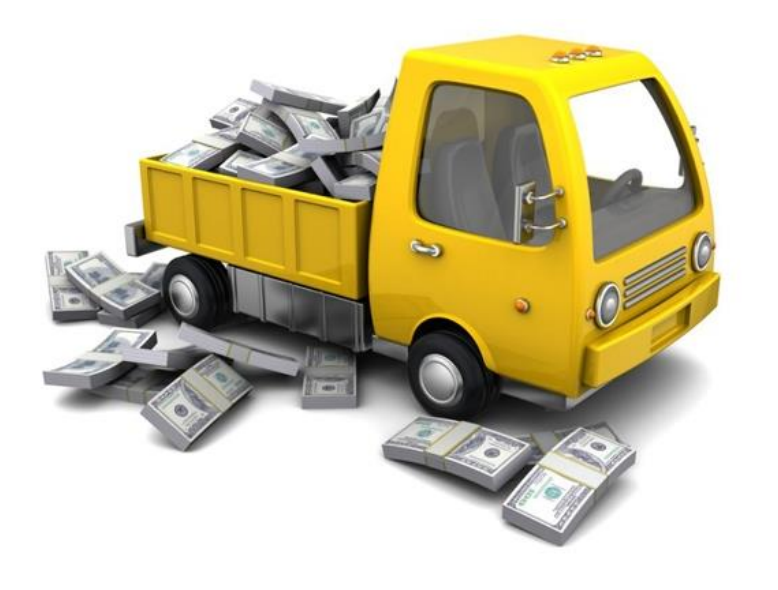

#### **Transportation Charge Condition**

Transportation Charge Condition is related to condition record for shipment cost.

This component contains the functions for calculating which is carried out using the condition technique as well as general pricing functionality.

In addition, the system determines the pricing procedure to be used to calculate shipment costs. Determination is carried out by transportation planning point, service agent, shipment cost item and shipping type.

## **Course Outline**

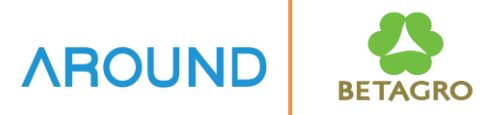

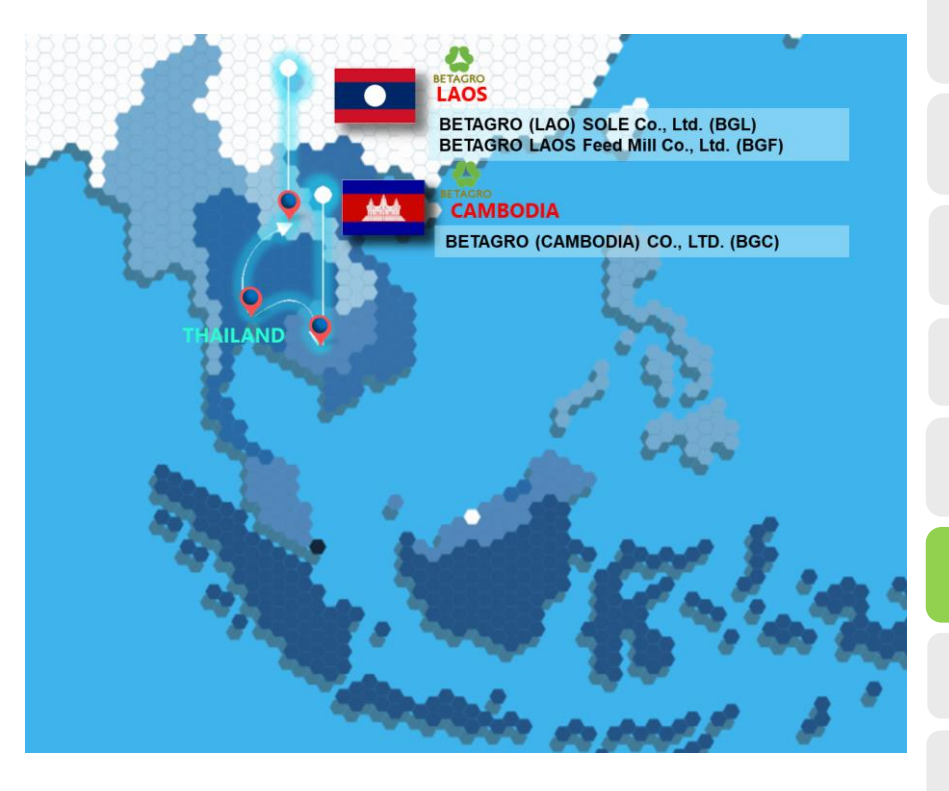

#### **Price Master Overview**

- Process Overview
- Key Data Structure
- Maintain Price Master

**Shipment Cost Overview** 

- Process Overview
- Maintain Shipment Cost Master

Q&A

#### **Shipment Cost Master Maintenance Process**

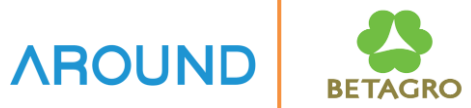

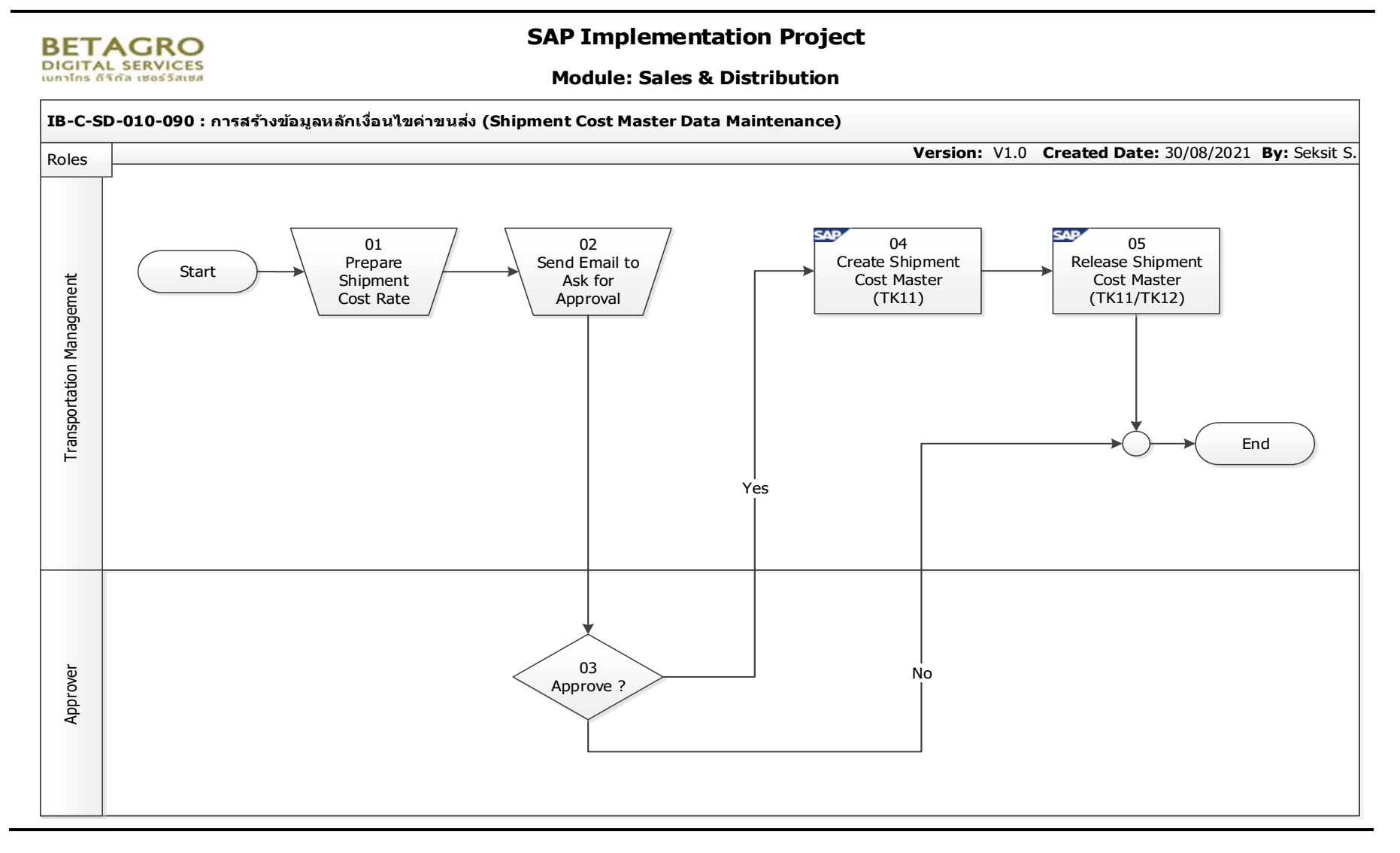

## **Course Outline**

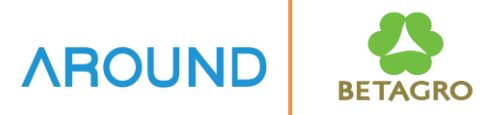

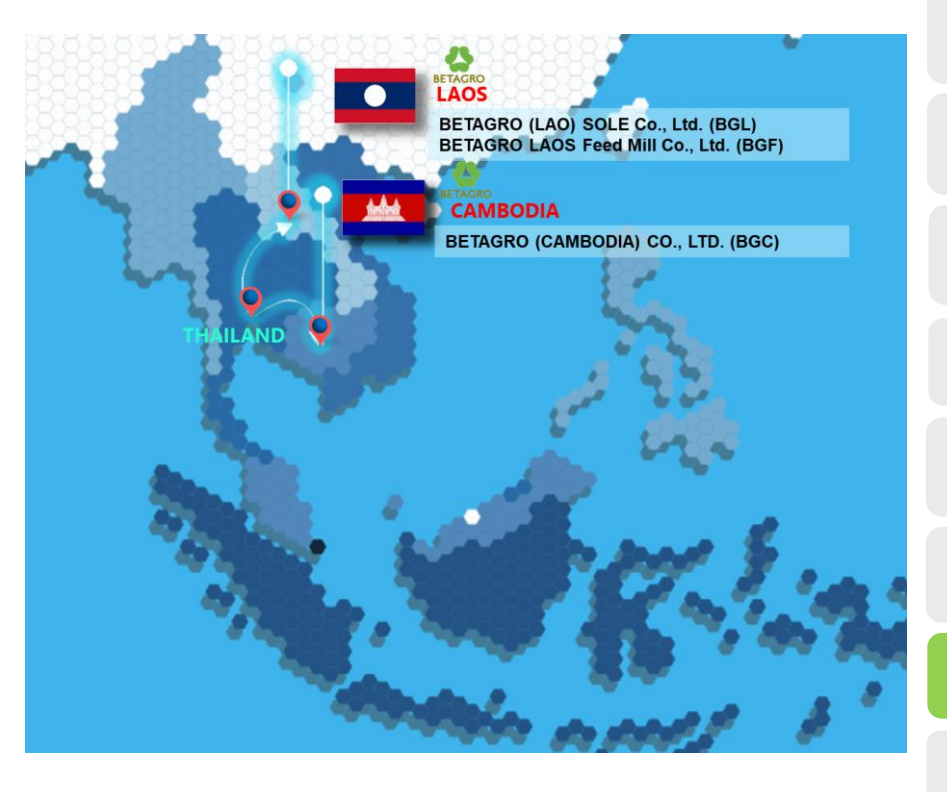

#### **Price Master Overview**

- Process Overview
- Key Data Structure
- Maintain Price Master

**Shipment Cost Overview** 

- Process Overview
- Maintain Shipment Cost Master

Q&A

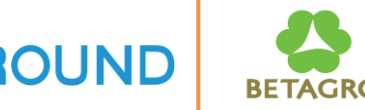

**Shipment Cost Condition Type** 

| Condition<br>Type | Description                          | Key Combination                                                                                                    |
|-------------------|--------------------------------------|----------------------------------------------------------------------------------------------------|
| ZFS1              | Freight Charge – Fix<br>(Fix Rate)   | <ul> <li>ServcAgent/Ship Point/Ship-To/Ship.type</li> <li>ServcAgent/Ship Point/Ship.type</li> <li>ServcAgent/Ship.type</li> </ul> |
| ZFS2              | Freight Charge – KM<br>(Rate per KM) | <ul> <li>ServcAgent/Ship Point/Ship-To/Ship.type</li> <li>ServcAgent/Ship Point/Ship.type</li> <li>ServcAgent/Ship.type</li> </ul> |

## **Maintain Shipment Cost Master**

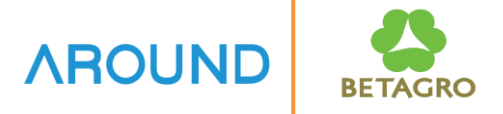

Shipment Cost Condition Maintenance consists of

T-Code: **TK11** Create Shipment Cost Condition

T-Code: **TK12** Change Shipment Cost Condition

T-Code: **TK13** Display Shipment Cost Condition

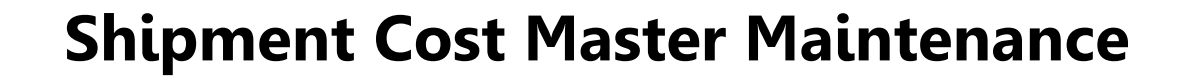

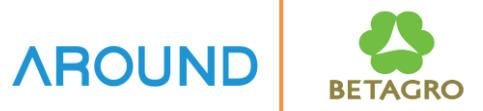

## **Create Shipment Cost Condition**

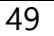

**TK11 - Create Shipment Cost Conditions Master Data** 

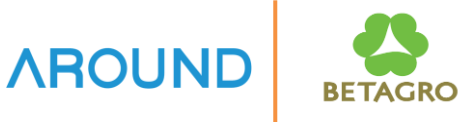

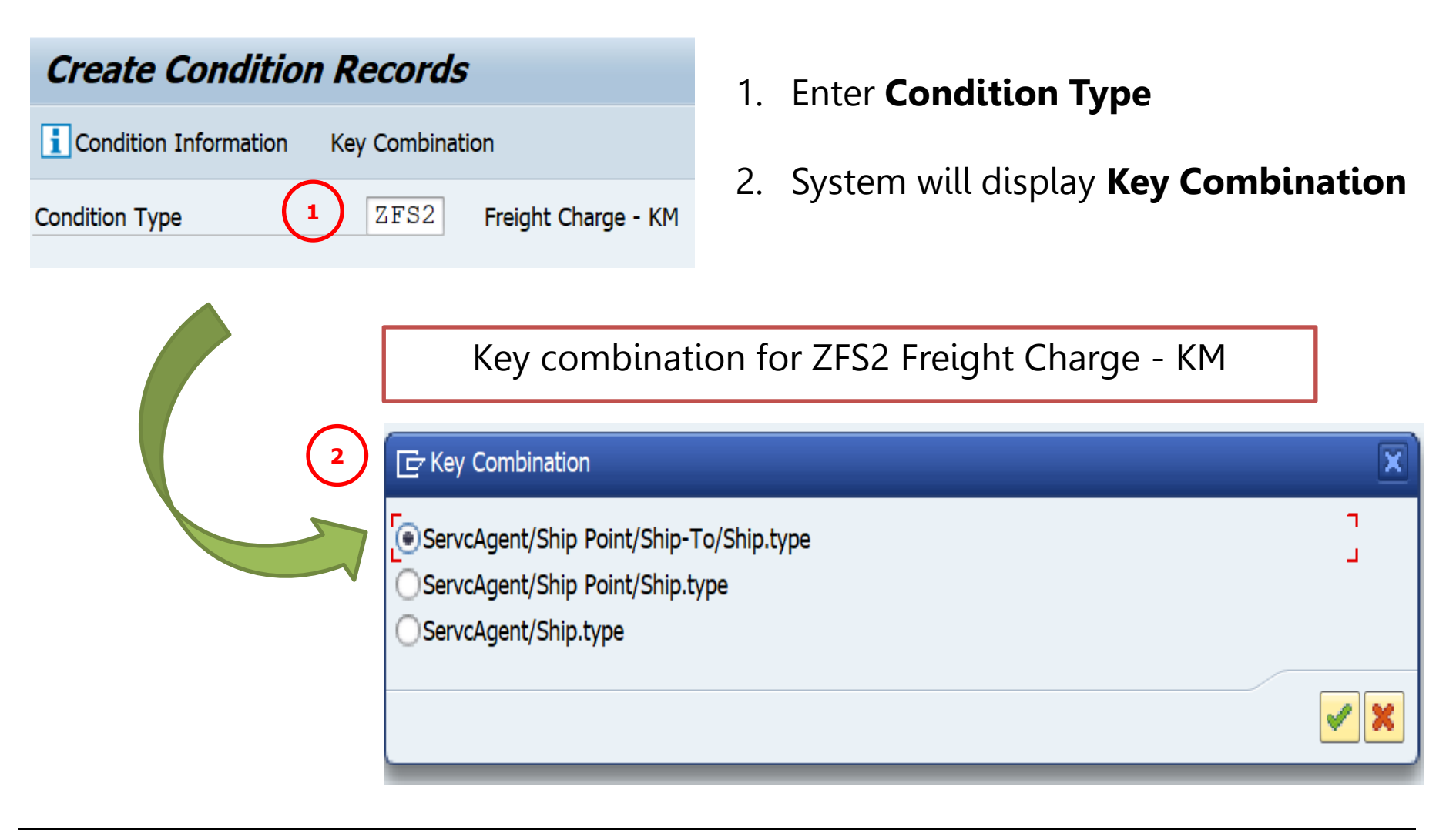

**TK11 - Create Shipment Cost Conditions Master Data** 

3. Select Key Combination 4. Enter data for selected key combination, amount, currency, unit, valid from-to 5. Press Save 📙 to save data e Condition Edit Goto Extras Pricing System Help nvironment 0 - « 🔚 Create Freight Charge - KM Condition (ZFS2) : Fast Entry 🖴 🭕 🕼 🗟 🚺 🔡 🔏 📑 Transport Co., Ltd. Service agent f.stag 500000021 Fal Select Rule ServcAgent/Ship.type S... S. Description UoM C... S... Valid From D... S... S... T... P... Amount Unit Valid To per 01.11.2021 31.12.9999 5.50 USD Z1Truck-4W В Z2 7.25 USD 01.11.2021 31.12.9999 Truck-6W В

\*\*\* Screen will be displayed according to selected Key Combination \*\*\*

**AROUND** 

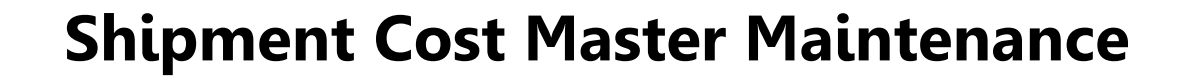

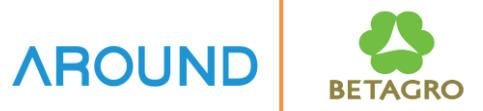

## **Change Shipment Cost Condition**

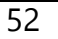

**TK12 - Change Shipment Cost Conditions Master Data** 

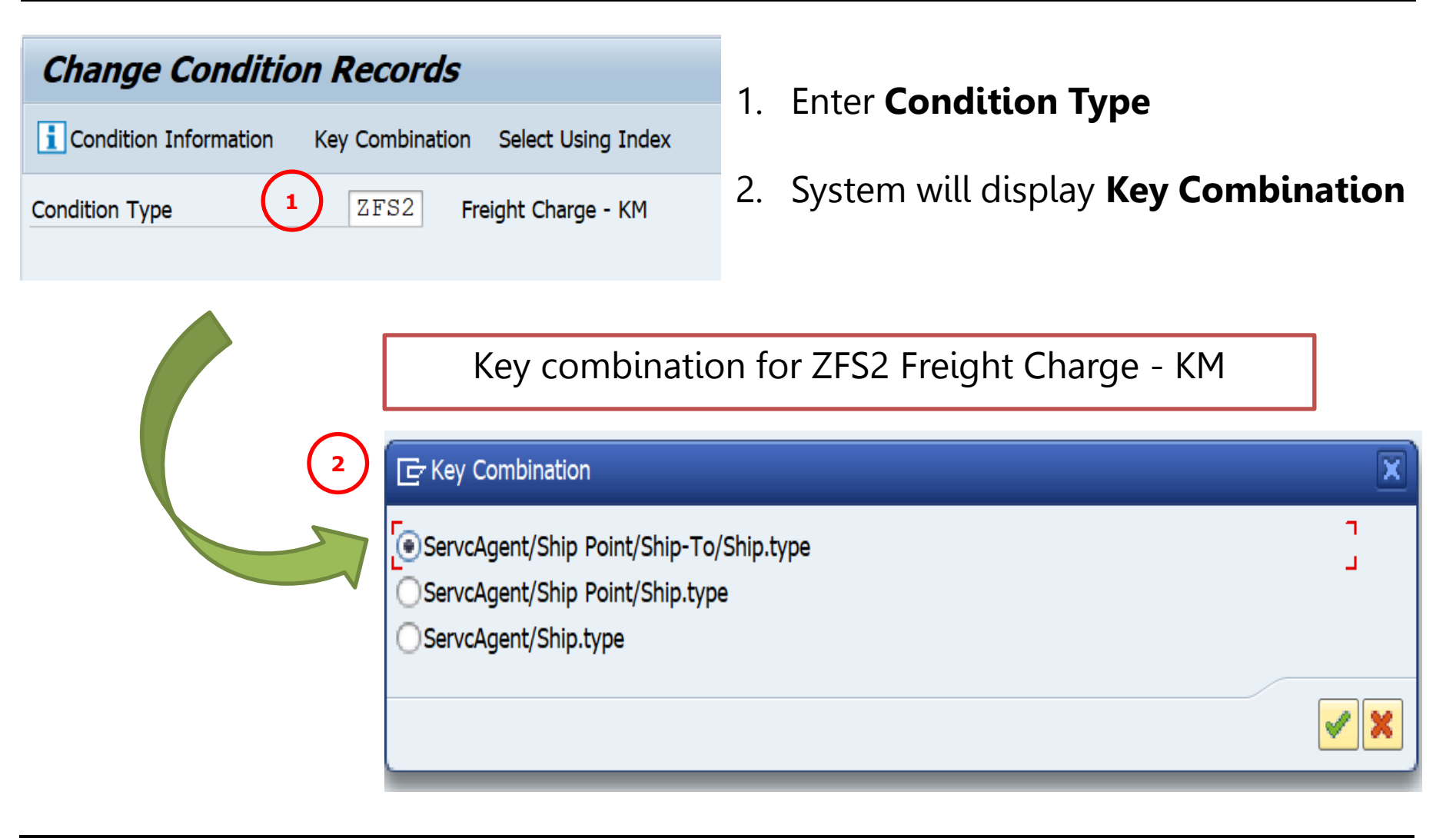

**AROUNE** 

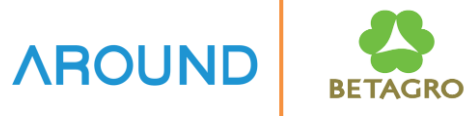

**TK12 - Change Shipment Cost Conditions Master Data** 

| Er Key Combination                                                         |                                      | ×                               |
|----------------------------------------------------------------------------|--------------------------------------|---------------------------------|
| ServcAgent/Ship Point/Ship-To/Ship.type<br>ServcAgent/Ship Point/Ship.type |                                      | 3                               |
|                                                                            | /                                    | X                               |
|                                                                            |                                      |                                 |
| Change Freight Charge -                                                    | - (ZFS2): Selection                  |                                 |
| Change Freight Charge -                                                    | - (ZFS2): Selection                  |                                 |
| Change Freight Charge -                                                    | - ( <b>ZFS2): Selection</b> 50000021 | Transport Co., Ltd.             |
| Change Freight Charge -                                                    | - (ZFS2): Selection                  | Transport Co., Ltd.<br>to       |
| Change Freight Charge -                                                    | - (ZFS2): Selection 50000021         | Transport Co., Ltd.<br>to<br>to |

**TK12 - Change Shipment Cost Conditions Master Data** 

3. Change/update price, valid from-to date, then, press save button to save data

| <ul> <li>Image: Construction</li> </ul> | •]                                                                                                    | « 日 💀 日 »  |             | 1    | ) 🗋 🕯 | <u> </u>     | 5   | 2 🖶        |            |     |  |  |  |
|-----------------------------------------|----------------------------------------------------------------------------------------------------|------------|-------------|------|-------|--------------|-----|------------|------------|-----|--|--|--|
| Change                                  | Change Freight Charge - KM Condition (ZFS2) : Overview                                                                              |            |             |      |       |              |     |            |            |     |  |  |  |
| ۵ 🧕 🗳                                   | , 🗟   🚹 🖫 🖉   🔬                                                                                                    |            |             |      |       |              |     |            |            |     |  |  |  |
| Service<br>Valid C                      | Service agent f.stag         50000021         Transport Co., Ltd.           Valid On         09.11.2021         Transport Co., Ltd. |            |             |      |       |              |     |            |            |     |  |  |  |
| ServcAgent                              | /Ship.type                                                                                                    |            | Select Rule |      | )6    | 1) <b>(%</b> | 7   |            |            | _   |  |  |  |
| S S. D                                  | escription                                                                                                    | P., Amount |             | Unit | per   | UoM          | C S | Valid From | Valid To   | D S |  |  |  |
| Z1 Tr                                   | uck-4W                                                                                                    |            | 5.50        | USD  |       |              | В   | 01.11.2021 | 31.12.9999 |     |  |  |  |
| Z2 TI                                   | uck-6W                                                                                                    |            | 7.25        | USD  |       |              | В   | 01.11.2021 | 31.12.9999 |     |  |  |  |
| 7.                                      |                                                                                                    |            |             |      |       |              |     |            |            |     |  |  |  |

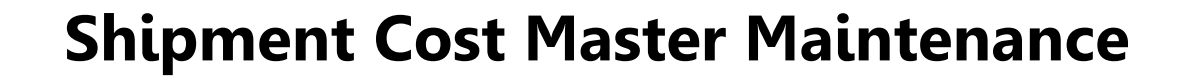

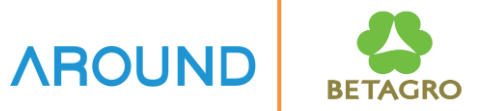

## **Display Shipment Cost Condition**

**TK13 - Display Shipment Cost Conditions Master Data** 

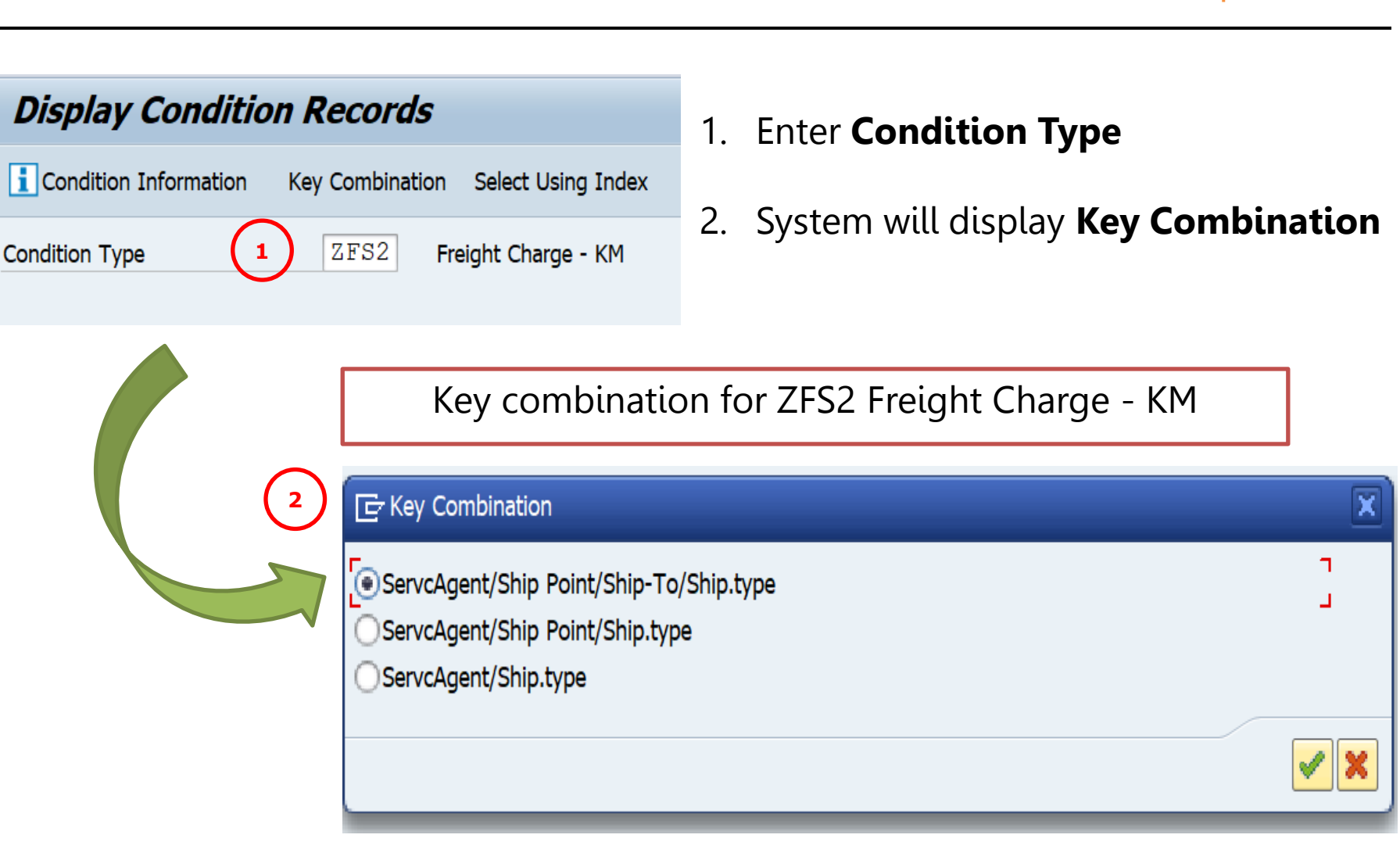

**AROUND** 

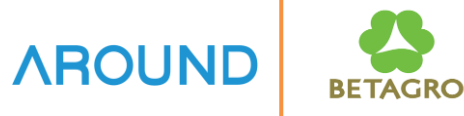

**TK13 - Display Shipment Cost Conditions Master Data** 

| int/Ship-To/Ship.type<br>int/Ship.type<br>De                                                                                     |
|----------------------------------------------------------------------------------------------------|
| int/Ship.type<br>pe<br>int/Ship.type<br>ight Charge - (ZFS2): Selection<br>ondition Info<br>e 50000021 Transport Co., Ltd.<br>to |
| e 50000021 Transport Co., Ltd.<br>to                                                                                             |
| e 50000021 Transport Co., Ltd.                                                                                                   |
| ondition Info e 50000021 Transport Co., Ltd. to                                                                                  |
| e 50000021 Transport Co., Ltd.<br>to                                                                                             |
| e 50000021 Transport Co., Ltd.<br>to                                                                                             |
| e 50000021 Transport Co., Ltd. to                                                                                                |
| to                                                                                                    |
|                                                                                                    |
| to                                                                                                    |
|                                                                                                    |

**TK13 - Display Shipment Cost Conditions Master Data** 

| ē                                             | <u>C</u> ond | dition             | <u>E</u> dit | <u>G</u> oto | Extr <u>a</u> s | En           | <u>/</u> ironment | Pricing   | System   | <u>H</u> el | D     |          |   |            |            |   |   |   |      |
|-----------------------------------------------|--------------|--------------------|--------------|--------------|-----------------|--------------|-------------------|-----------|----------|-------------|-------|----------|---|------------|------------|---|---|---|------|
| Ø                                             |              |                    |              |              | • « [           |              | 😞 🚫 😡             | i 🕹 👸 (   | 10 I 🕄   | 11          | C 🕄 🛛 | <u>ه</u> |   | 2 🖷        |            |   |   |   |      |
| Display Freight Charge - KM (ZFS2) : Overview |              |                    |              |              |                 |              |                   |           |          |             |       |          |   |            |            |   |   |   |      |
| 8                                             | 9            | <b>[</b> ]         | 2   <b>1</b> |              | <u></u>         |              |                   |           |          |             |       |          |   |            |            |   |   |   |      |
|                                               | Se<br>Va     | rvice ag<br>lid On | ent f.sta    | g            | 5               | 0000<br>9.11 | 00021             | Transport | Co., Lto | ł.          |       |          |   |            |            |   |   |   |      |
|                                               |              |                    |              |              |                 |              |                   |           |          |             |       |          |   |            |            |   |   |   |      |
| ServcAgent/Ship.type                          |              |                    |              |              |                 |              |                   |           |          |             |       |          |   |            |            |   |   |   |      |
|                                               | S 9          | S. Descr           | ription      |              |                 | P            | Amount            |           | Unit     | : pe        | r Uol | Ч С      | S | Valid From | Valid To   | D | S | S | T E. |
|                                               | Z1           | Truck              | -4W          |              |                 |              |                   | 5.5       | 0 USI    | C           |       | В        |   | 01.11.2021 | 31.12.9999 |   |   |   |      |
|                                               | Z2           | Truck              | -6W          |              |                 |              |                   | 7.2       | 5 USI    | C           |       | В        |   | 01.11.2021 | 31.12.9999 |   |   |   |      |
|                                               |              |                    |              |              |                 |              |                   |           |          |             |       |          |   |            |            |   |   |   |      |

Q&A

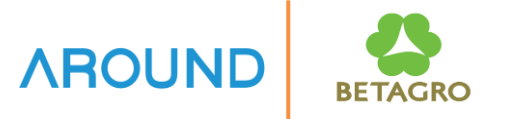

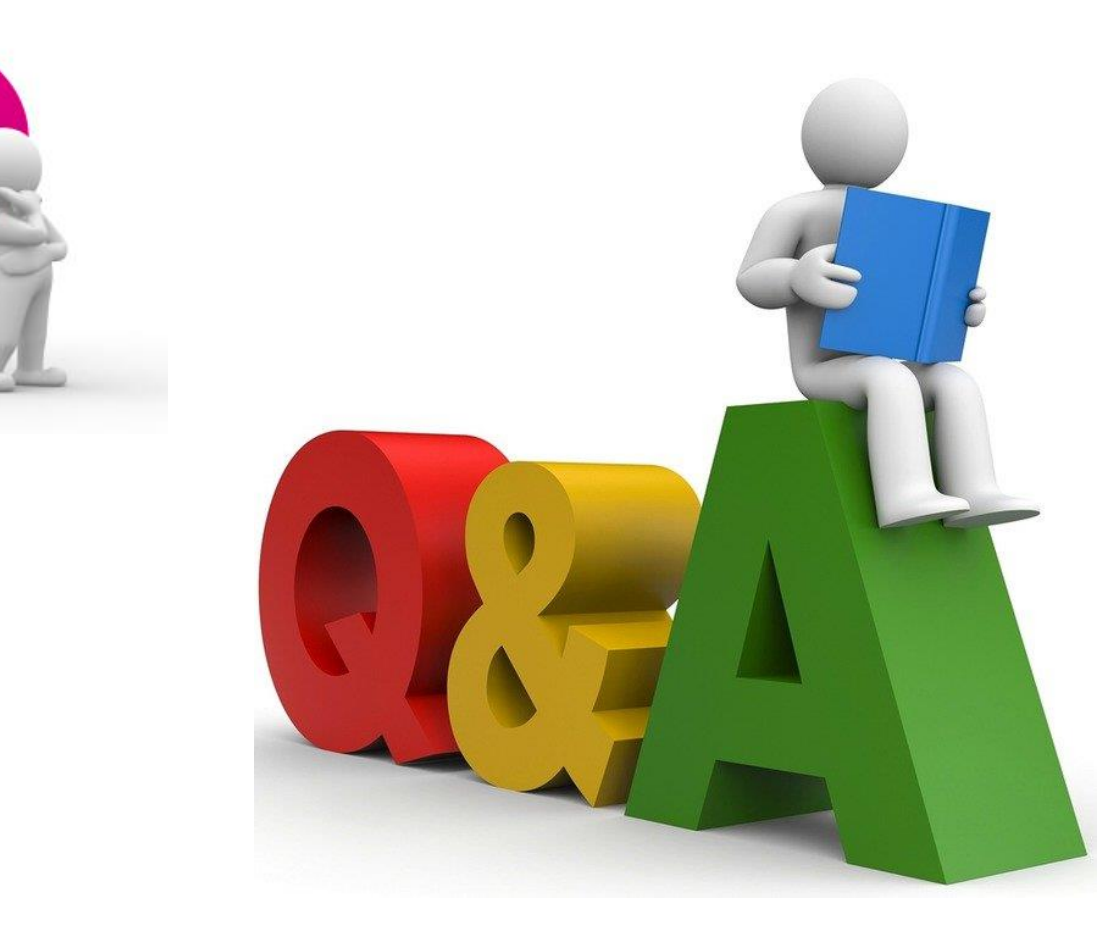

## **Exercise and Test**

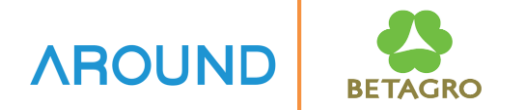

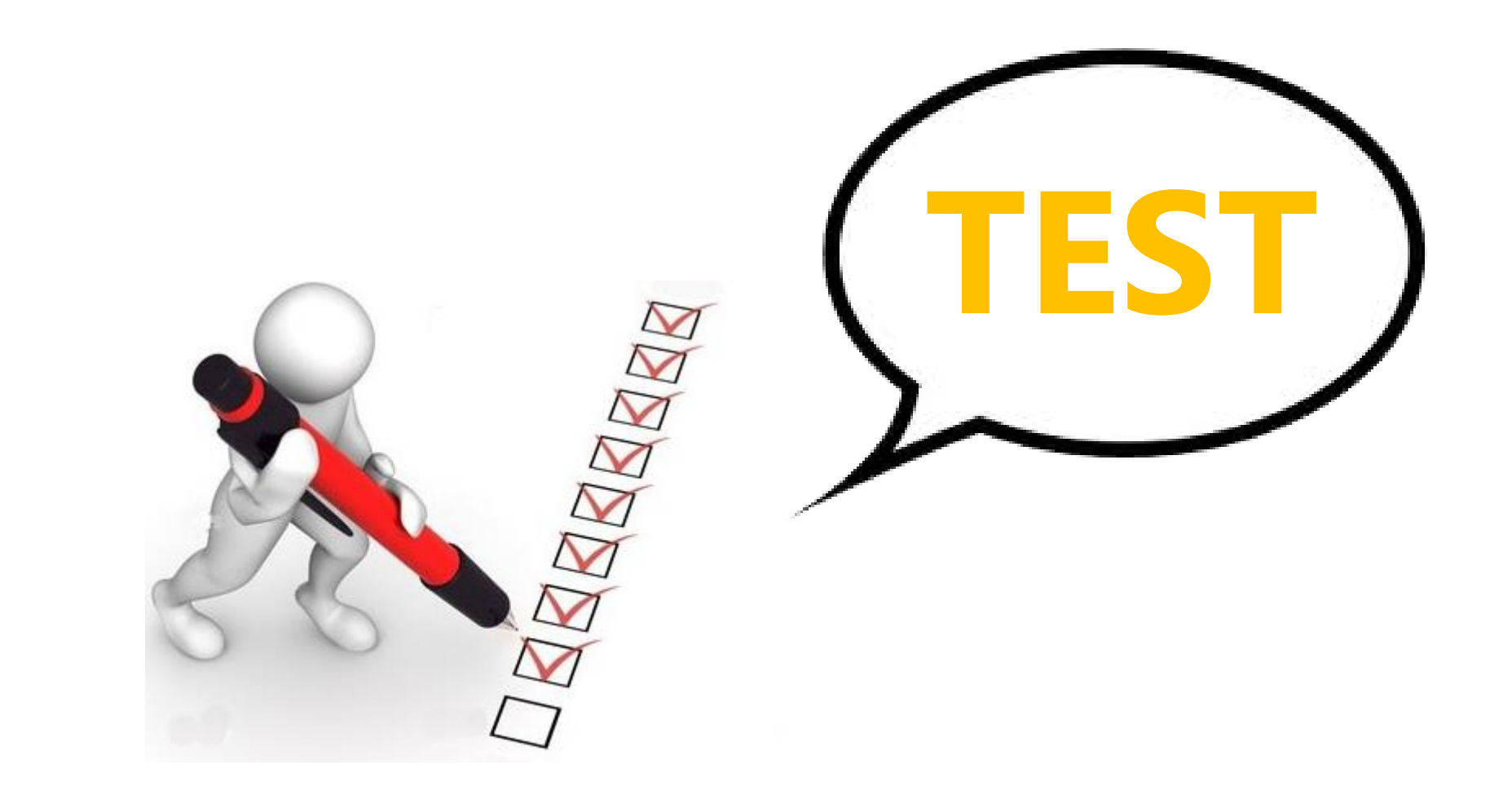